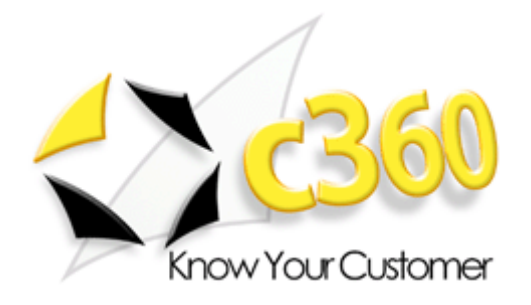

# c360 Import Manager User Guide

Microsoft Dynamics CRM 4.0 compatible

# **Table of Contents**

| ntroduction                 | .3 |
|-----------------------------|----|
| Features                    | .3 |
| nstallation and Setup       | 4  |
| Requirements                | 5  |
| Short Version               | 5  |
| Detailed Version            | 5  |
| License                     | 17 |
| Creating a Server           | 17 |
| Creating a User             | 19 |
| imple Import                | 24 |
| Text Source                 | 24 |
| ODBC Source                 | 42 |
| AQ and Common Errors        | 52 |
| Installation and Setup      | 52 |
| Appendix A - Installing SQL | 54 |

### Introduction

ImportManager 2008 is a powerful tool that allows mass manipulation of data inside Microsoft Dynamics CRM, with unprecedented control during both import, deletion and updating of data.

With the new intuitive Office 2007 User Interface it is easy to set up complex data manipulation tasks in just a few short steps.

ImportManager 2007 can do much more than just import data to Microsoft Dynamics CRM. Complex matching is possible without any prior SQL knowledge. There's easy drag and drop mapping of fields. With the new dynamic fields, it is possible to change data on the fly. Furthermore it is possible to delete data as opposed to import or update data.

ImportManager 2008 has a new client-server architecture that enables one ImportManager 2008 installation to connect to several different CRM Servers. It is then possible to log into the ImportManager 2008 Server from a client and control it according to ones user privileges.

In addition ImportManager 2007 can be scheduled to run tasks automatically on a regular basis, ideal for larger imports or conservation of system resources during office hours. A feature that enables you to make sure your CRM database is always updated with the latest information from all external sources.

ImportManager 2008 works with Excel, Access, SQL, ERP Systems, Text Files, other CRM Systems, any ODBC system and thus just about anything you can imagine.

#### **Features**

Feature Comparison Table (click to view full screen image).

|                                                                                                    | MS CRM 3.0 | IMS 2006             | MSCRM<br>4.0               | IM2008                                 |
|----------------------------------------------------------------------------------------------------|------------|----------------------|----------------------------|----------------------------------------|
| All Customizable entities<br>Import into all entities and attributes in CRM,<br>including custom entities and attributes.                           |            | ~                    | ✓                          | ~                                      |
| Relationships<br>Manage relationships between objects.                                                                                              |            | ✓                    | Partly                     | ✓                                      |
| Save Import<br>Save import mappings as a template for later use.                                                                                    |            | ×                    | ×                          | ✓                                      |
| Duplicate checking<br>Update records instead of creating duplicates when<br>a given match criterion is met                                          |            | ×                    |                            | V                                      |
| <b>Update records</b><br>Update records based on a given key.                                                                                       |            | ✓                    | Partly (through<br>Excel). | ~                                      |
| <b>Delete</b><br>Delete records based on a given match criterion.                                                                                   |            |                      |                            | ✓                                      |
| Schedule Imports<br>Schedule imports on a daily basis.                                                                                              |            | ×                    |                            | ✓                                      |
| Data sources<br>Connect and collect data from other sources.                                                                                        | CSV        | CSV, ODBC,<br>Custom | CSV                        | CSV, ODBC,<br>Excel, Access,<br>Custom |
| <b>Transformations</b><br>Transform, combine and manipulate data on-the-fly when<br>Importing.                                                      |            |                      |                            | ~                                      |
| CRM-to-CRM data migration (multi tenant)<br>Import data from other Microsoft Dynamics CRM<br>Systems.                                               |            |                      |                            | ~                                      |
| Advanced Ownership<br>Set the ownership of any given object in the system<br>based on data from the data source or inherit from<br>related objects. |            | ¥                    |                            | ~                                      |
| Advanced match criteria<br>Create advanced match criteria based on multiple<br>fields from the data source.                                         |            | ~                    |                            | ~                                      |
| <b>Command line tools</b><br>Execute, stop, log imports from the Command<br>Prompt.                                                                 |            |                      |                            | ~                                      |
| Office 2007 UI<br>Consistent Office 2007 Look-and-feel experience.                                                                                  |            |                      | ✓                          | ✓                                      |
| Multiple CRM installations<br>Manage multiple CRM installations within one<br>ImportManager instance.                                               |            |                      |                            | V                                      |
| Entity specific actions<br>Execute platform specific logic like "Set State",<br>"Add to marketing list", "Add User to Security<br>Role" ect.        |            | Partly               |                            | ~                                      |
| CRM 3.0 Support<br>Connect to and manage Microsoft Dynamics CRM<br>3.0 installations.                                                               | ¥          | ~                    |                            | ~                                      |
| <b>CRM 4.0 On-premise support</b><br>Connect to and manage Microsoft Dynamics CRM<br>4.0 installations using Window Integrated Security.            |            |                      | ~                          | ~                                      |
| CRM 4.0 Hosted Support<br>Connect to and manage Microsoft Dynamics CRM<br>3.0 installations using Forms-Based Authentication.                       |            |                      | ~                          | ~                                      |
| CRM 4.0 Live Support<br>Connect to and manage Microsoft Dynamics CRM<br>3.0 installations using Microsoft Live ID.                                  |            |                      | ~                          | ~                                      |

## Installation and Setup

The installation guide comes in two versions, a short version that simply describes the three overall steps you need to go through to install ImportManager 2008 and an in depth detailed version with screen shots and step by step guidance through the entire process.

Before you commence with the actual installation, make sure you meet the requirements described in the *"Requirements"* chapter following this chapter.

Finally, if you want to be able to import more than 10 lines at a time, make sure you have a license and refer to the final chapter in this section on how to deploy this license.

## **Requirements**

ImportManager 2008 requires a Windows Server 2003 OS with .NET 2.0 installed.

Furthermore it is important that there's a SQL Installation present on the server and that the user has administrative rights to this installation.

Refer to Appendix A for information on how to install a SQL instance.

## Short Version

If you know what you're doing and just need an overall explanation of how to install ImportManager 2008, the short version is for you.

- 1. Unzip and run setup.exe to install ImportManager 2008. When prompted to open a SQL connection, make sure you do so with a user with the appropriate administrator permissions.
- Edit the "web.config" file, found in the installation root (*C:\program files\crm extensions\importmanager 2008\web.config*). Locate line 22 and change the value of ConnectionString, the part that says *"Source="* to correspond with your choice of database (selected during installation).
- 3. Open a browser to *http:/localhost:5544/* and follow the instructions (download client and start with the provided login and password information from browser).

## **Detailed Version**

If you've experienced problems or errors when following the short version or if you want more detail, this version is for you. Screenshots and detailed explanations will describe exactly how you install ImportManager 2008 in depth.

Start by unzipping the program to a location of your choice and then run *"ImportManager 2008.MSI"*.

## ■ 1. Installer Startup.

The installer is started. Simply wait.

| 📴 ImportManager 2008 - Inst | allShield Wizard                                                                                                    | × |
|-----------------------------|----------------------------------------------------------------------------------------------------|---|
|                             | Welcome to the InstallShield Wizard for<br>ImportManager 2008                                                                             |   |
|                             | ImportManager 2008 Setup is preparing the InstallShield<br>Wizard which will guide you through the program setup<br>process. Please wait. |   |
|                             | < <u>B</u> ack <u>N</u> ext > Cancel                                                                                                    | ] |

## ■ 2. Warning.

As ImportManager 2008 needs a SQL installation, you need to make sure one is present on your system. In most cases some sort of SQL instance will be installed on your PC, but if none is present, follow the steps under requirements on how to install SQL Express 2005, which can be downloaded free of charge from Microsoft.

| ImportMa | ImportManager 2008 - InstallShield Wizard |                                          |     |  |  |
|----------|-------------------------------------------|------------------------------------------|-----|--|--|
| <b>į</b> | WARNING!                                  | ImportManager requires an SQL Installati | on. |  |  |
|          |                                           | ОК                                       |     |  |  |

#### **∃** 3. Welcome.

In the welcome screen simply click "Next".

| 🙀 ImportManager 2008 - Ins | tallShield Wizard                                                                                         | x |
|----------------------------|----------------------------------------------------------------------------------------------------|---|
|                            | Welcome to the InstallShield Wizard for<br>ImportManager 2008                                             |   |
|                            | The InstallShield(R) Wizard will install ImportManager 2008 on<br>your computer. To continue, click Next. |   |
|                            | WARNING: This program is protected by copyright law and international treaties.                           |   |
|                            | < Back Next > Cancel                                                                                      |   |

## ■ 4. End-User License Agreement.

Read the EULA by scrolling down.

After reading and agreeing to the EULA, click the *"I accept the terms in the license agreement"* radio button.

#### Click "Next".

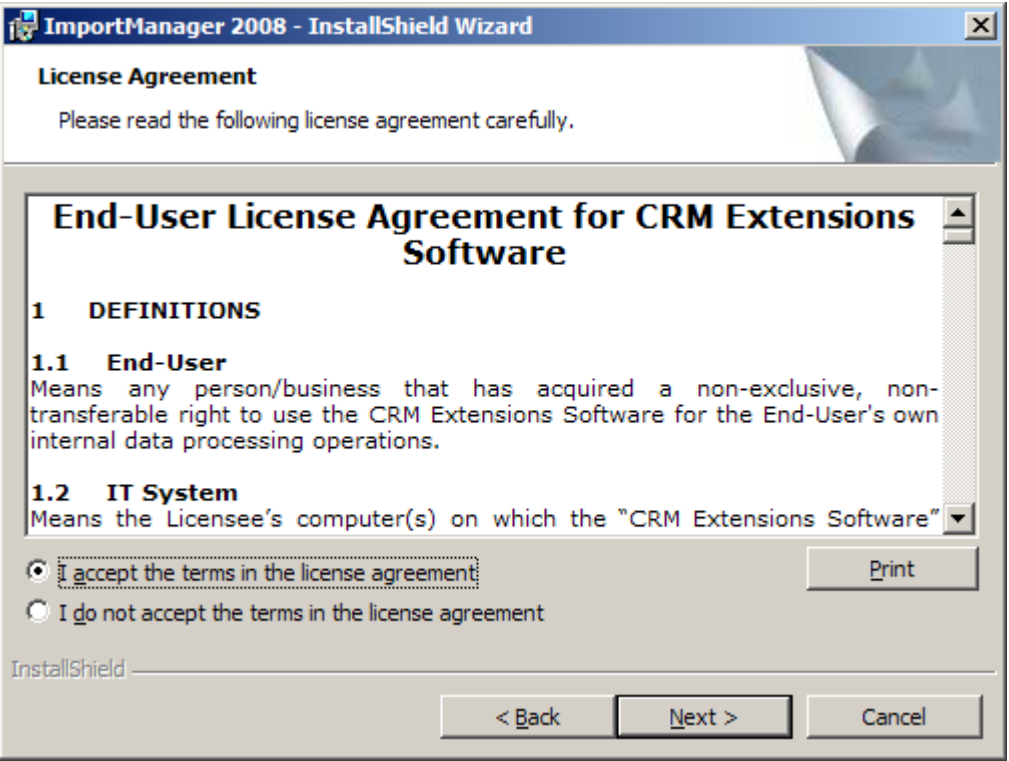

#### **5.** Destination Folder.

ImportManager 2008 will as a default install to *"C:\Program Files\CRM Extensions\ImportManager 2008\". We* recommend that you do not change this folder. Nevertheless, should you choose to do so, simply click the *"Change"* button. Click *"Next"*.

| 🚏 ImportManager 2008 - InstallShield Wizard                                                                   | × |
|----------------------------------------------------------------------------------------------------|---|
| Destination Folder<br>Click Next to install to this folder, or click Change to install to a different folder. |   |
| Install ImportManager 2008 to:<br>C:\Program Files\CRM Extensions\ImportManager 2008\<br>Change               |   |
| InstallShield < <u>B</u> ack <u>Next</u> > Cancel                                                             |   |

#### ■ 6. Database Server.

You now need to choose a database server for ImportManager 2008 to use. This server must be created prior to the installation of ImportManager 2008, as otherwise it will fail to show up in the drop down list here.

When choosing connection method, it is imperative that you only choose "Windows authentication credentials of current user" if the current user has administrative rights on the chosen server! Otherwise choose "Server authentication using the Login ID and password below" and then provide a login ID and password for a user with the necessary administrative permissions for the chosen SQL Server.

| 🚰 ImportManager 2008 - InstallShield Wizard                                                                                                    | × |
|----------------------------------------------------------------------------------------------------|---|
| Database Server Select database server and authentication method                                                                                                    |   |
| Select the database server to install to from the list below or click Browse to see a list of all database servers. You can also specify the way to authenticate your login using your current credentials or a SQL Login ID and Password. |   |
| local)/IM2008                                                                                                    | 1 |
| Connect using:                                                                                                    |   |
| Windows authentication credentials of current user                                                                                                    |   |
| Server authentication using the Login ID and password below                                                                                                    |   |
| Login ID; sa                                                                                                    |   |
| Password: ********                                                                                                    |   |
| InstallShield                                                                                                    |   |
| < <u>B</u> ack <u>N</u> ext > Cancel                                                                                                    |   |

■ 7. Ready to Install.

The installation is now ready to run, as all the necessary information has been gathered. Click *"Install"*.

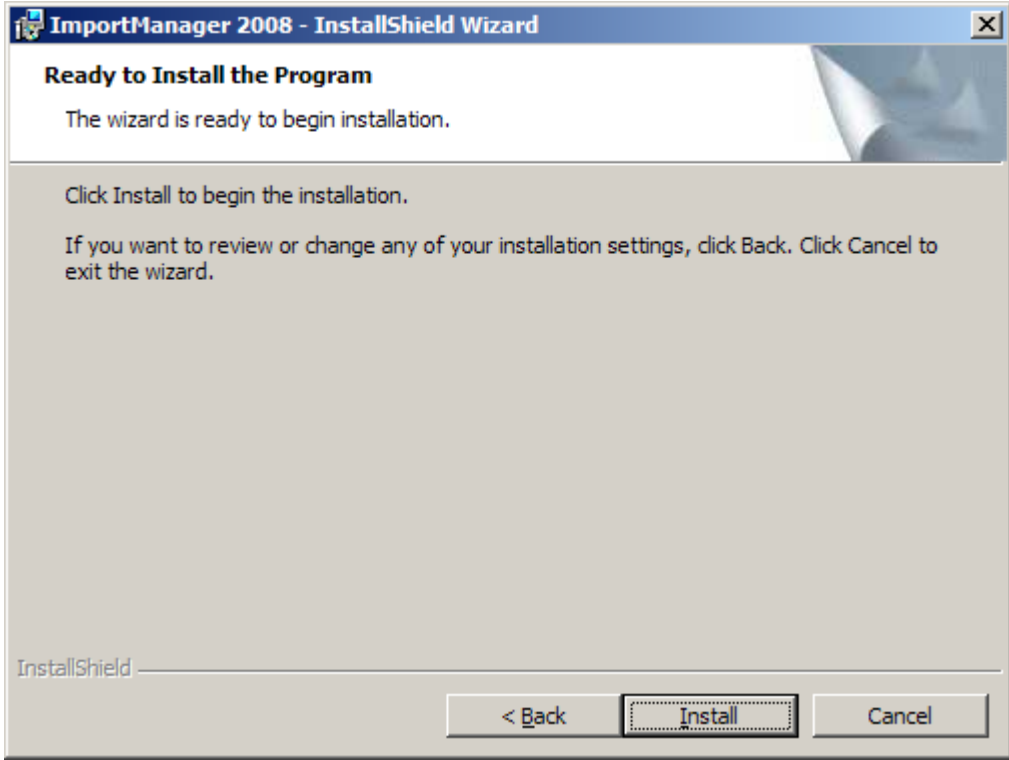

## ■ 8. Installing.

Simply wait while the installation progresses.

| 🔂 ImportM              | lanager 2008 - InstallShield Wizard                                                                       | - 🗆 🗵 |
|------------------------|----------------------------------------------------------------------------------------------------|-------|
| Installing<br>The prog | gram features you selected are being installed.                                                           | 4     |
| 12                     | Please wait while the InstallShield Wizard installs ImportManager 2008. This<br>may take several minutes. |       |
|                        | Status:                                                                                                   |       |
|                        |                                                                                                    |       |
|                        |                                                                                                    |       |
|                        |                                                                                                    |       |
|                        |                                                                                                    |       |
| InstallShield          |                                                                                                    |       |
|                        | < <u>B</u> ack <u>N</u> ext > Canc                                                                        | e     |

#### **■** 9. Completed.

The installation has been completed. Click *"Finish"*.

| 🕼 ImportManager 2008 - InstallShield Wizard |                                                                                                    |  |  |
|---------------------------------------------|----------------------------------------------------------------------------------------------------|--|--|
|                                             | nstallShield Wizard Completed                                                                          |  |  |
| Tr                                          | he InstallShield Wizard has successfully installed nportManager 2008. Click Finish to exit the wizard. |  |  |
|                                             | < <u>B</u> ack <b><u>Finish</u> Cancel</b>                                                             |  |  |

#### ■ 10. Edit web.config.

You need to edit the web.config file found in the root of the ImportManaegr 2008 installation (usually C:\Program Files\CRM Extensions\ImportManager 2008\web.config).

Locate the "add" tag (usually on line 22) and inside the "connectionString" value, locate the part that say "Source=.;". Change the dot to your database name, unless you simply run on the local database, which is the same. E.g. .\IM2008 would be the same as local\IM2008

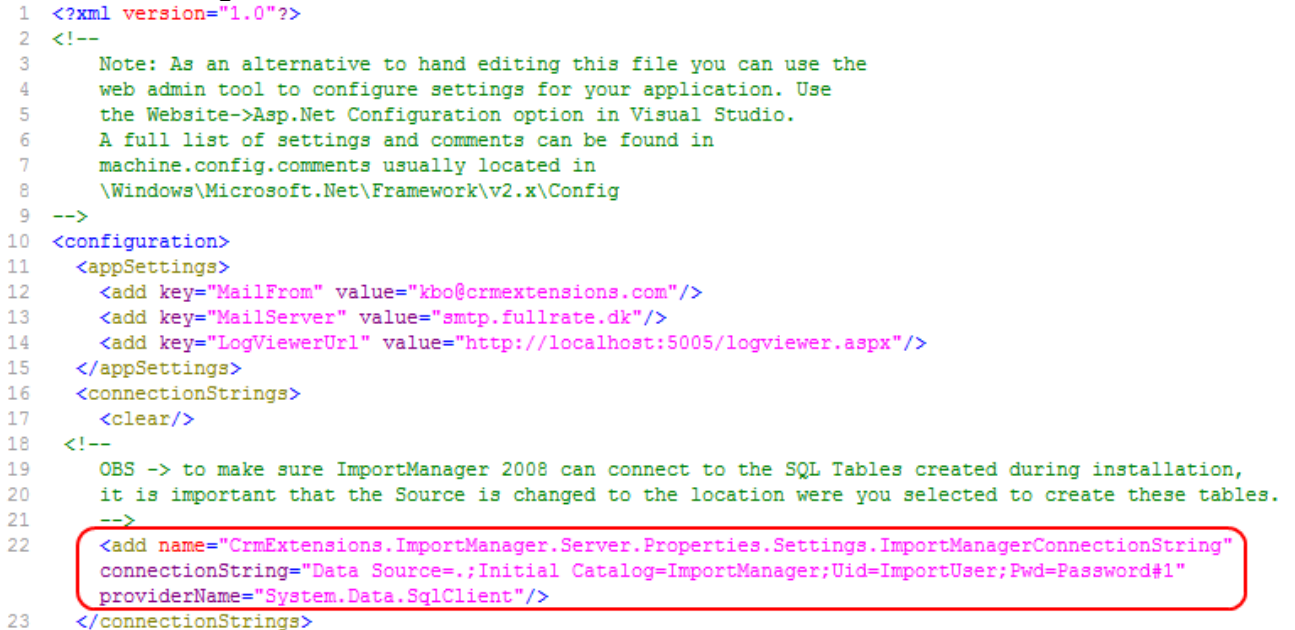

#### ∃ 11. Connect.

Open a browser to the address <u>http://localhost:5544/</u> and it should look something along the lines of the screen to the right. In the *"Links"* section to the right, click the *"Import Manager 2008 Client"* link.

| 🖉 Import Manager 2008 - Windows Internet Explorer                                                                         |                                                |
|----------------------------------------------------------------------------------------------------|------------------------------------------------|
|                                                                                                    | ve Search                                      |
| 😪 🏟 🍘 Import Manager 2008                                                                                                 | • 🔝 • 🖶 • 🔂 Page • 🎯 T <u>o</u> ols • »        |
| Import Manager 2008                                                                                                    |                                                |
| Thank you for choosing Import Manager 2008                                                                                | Links                                          |
| Getting started<br>To get started you need to download and install the windows client which can be found<br><u>here</u> . | Import Manager 2008 Client Product information |
| Setup<br>After installing and starting the client you need to enter the following information:                            | Help to get started                            |
| Server: http://localhost:5544/<br>Username: Admin<br>Password: Admin                                                      |                                                |
| Support<br>Visit <u>the getting started guide</u> to get help on your fist experience with Import Manager<br>2008.        |                                                |
|                                                                                                    |                                                |
|                                                                                                    | Local intranet 🔍 100% 👻 //                     |

## ■ 12. File Download - Security Warning.

When asked what to do with the ImportManagerClientSetup.msi file, choose "Run". Alternatively you can Download the file to a local destination and run it from there.

| File Down                             | load - Security Warning 📃 🛛 🔁                                                                                                    | 4 |  |  |  |
|---------------------------------------|----------------------------------------------------------------------------------------------------|---|--|--|--|
| Do you want to run or save this file? |                                                                                                    |   |  |  |  |
| 17                                    | Name: ImportManagerClientSetup.msi<br>Type: Windows Installer Package, 2.16MB<br>From: localhost                                                                                          |   |  |  |  |
|                                       | <u>R</u> un <u>S</u> ave Cancel                                                                                                    |   |  |  |  |
| ۲                                     | While files from the Internet can be useful, this file type can potentially harm your computer. If you do not trust the source, do not run or save this software. <u>What's the risk?</u> |   |  |  |  |

## ■ 13. IE - Security Warning.

Most likely you will receive a second security warning, where you should simply confirm that you want to run the MSI file.

Click "Run".

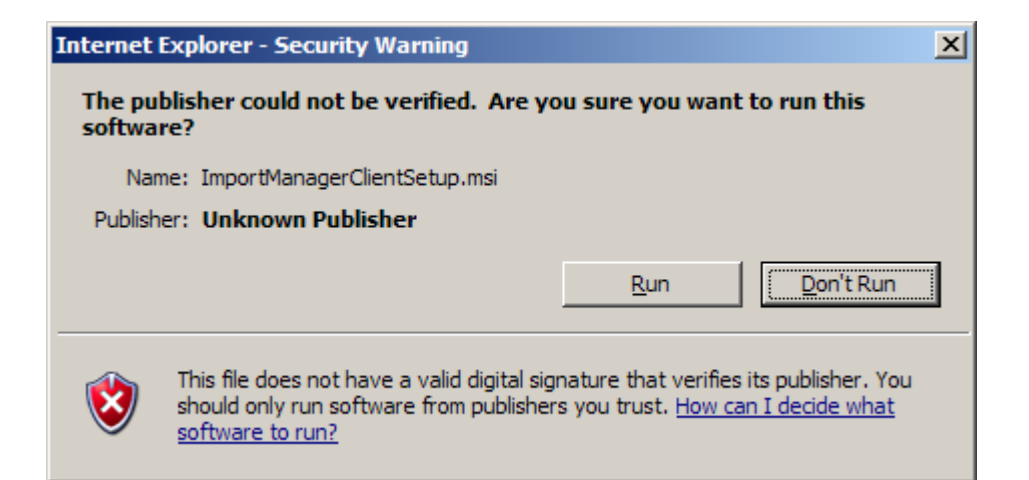

#### I4. Welcome.

| At the welcome screen simply                                                                                                    | y click <i>"Next"</i>                                               | •                                                                             |                                              |
|----------------------------------------------------------------------------------------------------|---------------------------------------------------------------------|-------------------------------------------------------------------------------|----------------------------------------------|
| 🙀 Import Manager 2008 Client                                                                                                    |                                                                     |                                                                               |                                              |
| Welcome to the Import I<br>Wizard                                                                                                  | Manager 20                                                          | 08 Client Set                                                                 | up                                           |
| The installer will guide you through the st<br>computer.                                                                           | eps required to inst                                                | all Import Manager 200                                                        | 18 Client on your                            |
| WARNING: This computer program is pro<br>Unauthorized duplication or distribution o<br>or criminal penalties, and will be prosecul | otected by copyrigh<br>if this program, or ar<br>ted to the maximum | t law and international<br>ny portion of it, may res<br>extent possible under | treaties.<br>ult in severe civil<br>the law. |
|                                                                                                    | Cancel                                                              | < <u>B</u> ack                                                                | <u>N</u> ext >                               |

#### ■ 15. Select Installation Folder.

We recommend that you keep the default destination folder, as seen in the screen below, but it is possible to change this location by clicking *"Browse"*. The ImportManager 2008 Client takes up only very little space, but if the amount of space concerns you, click *"Disk Cost"*. Choose whether to install the client for everyone or just the current user profile. Click *"Next"*.

| 🙀 Import Manager 2008 Client                    |                                         | _ 🗆 🗙                   |
|-------------------------------------------------|-----------------------------------------|-------------------------|
| Select Installation Folder                      | r                                       |                         |
| The installer will install Import Manager 20    | 08 Client to the following folder.      |                         |
| To install in this folder, click "Next". To ins | stall to a different folder, enter it b | elow or click "Browse". |
| Eolder:<br>C:\Program Files\CRM Extensions\Imp  | oort Manager 2008 Client\               | Browse                  |
|                                                 |                                         | <u>D</u> isk Cost       |
| Install Import Manager 2008 Client for yo       | ourself, or for anyone who uses th      | is computer:            |
| C <u>E</u> veryone                              |                                         |                         |
| Just me                                         |                                         |                         |
|                                                 | Cancel < <u>B</u> ack                   | . <u>N</u> ext >        |

## **□** 16. Confirm.

Now the installer has gathered all the necessary information to install the Import Manager 2008 Client. Simply click "Next"

| 🙀 Import Manager 2008 Client                 |                     |                  |               |
|----------------------------------------------|---------------------|------------------|---------------|
| Confirm Installation                         |                     |                  |               |
| The installer is ready to install Import Mar | nager 2008 Client o | n your computer. |               |
| Click "Next" to start the installation.      |                     |                  |               |
|                                              |                     |                  |               |
|                                              |                     |                  |               |
|                                              |                     |                  |               |
|                                              |                     |                  |               |
|                                              |                     |                  |               |
|                                              |                     |                  |               |
|                                              |                     |                  |               |
|                                              | Cancel              | < <u>B</u> ack   | <u>N</u> ext> |

**17. Installing.** Please wait while the installer progresses through the installation.

| 🙀 Import Manager 2008 Client             |                |                |                |
|------------------------------------------|----------------|----------------|----------------|
| Installing Import Manag                  | jer 2008 Clier | nt             |                |
| Import Manager 2008 Client is being inst | talled.        |                |                |
| Please wait                              |                |                |                |
|                                          |                |                |                |
|                                          |                |                |                |
|                                          |                |                |                |
|                                          |                |                |                |
|                                          |                |                |                |
|                                          |                |                |                |
|                                          |                |                |                |
|                                          |                |                |                |
|                                          |                |                |                |
|                                          | Cancel         | < <u>B</u> ack | <u>N</u> ext > |

## ■ 18. Complete.

The installation has been completed. Click *"Close"*.

| 🙀 Import Manager 2008 Client            |                       |                     |       |
|-----------------------------------------|-----------------------|---------------------|-------|
| Installation Complete                   |                       |                     |       |
| Import Manager 2008 Client has been suc | cessfully installed.  |                     |       |
| Click "Close" to exit.                  |                       |                     |       |
|                                         |                       |                     |       |
|                                         |                       |                     |       |
|                                         |                       |                     |       |
|                                         |                       |                     |       |
|                                         |                       |                     |       |
| Please use Windows Update to check fo   | r any critical update | s to the .NET Frame | work. |
|                                         |                       |                     |       |
|                                         | Cancel                | < <u>B</u> ack      |       |

## ■ 19. Locate login information.

In the browser you opened in section 10 to the address http://localhost:5544/ the information necessary to start up ImportManager 2008 was provided as seen in the screen below. Use this information in the next step.

## Thank you for choosing Import Manager 2008

Getting started To get started you need to download and install the windows cli-<u>here</u>.

Setup

After installing and starting the client you need to enter the follo

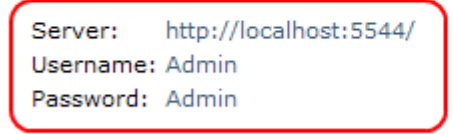

Support

Visit the getting started guide to get help on your fist experience 2008.

#### ■ 20. Start ImportManager 2008.

To start ImportManager 2008 click the "Start" button, select "All Programs" and then "CRM Extensions" followed by the "ImportManager 2008" folder and finally "ImportManager 2008".

| Recyde Bin                                                                                                    | Microsoft<br>Dynamics CRM                                                                                                    |
|----------------------------------------------------------------------------------------------------|----------------------------------------------------------------------------------------------------|
| Microsoft<br>Dynamics C                                                                                                    |                                                                                                    |
| CRM Admin                                                                                                    |                                                                                                    |
| Image: Pricesoft Office       Accessories         Image: Windows Exp       Image: Accessories         Image: Accessories       Image: Accessories         Image: Accessories       Image: Accessories         Image: Accessori                                                                                                    |                                                                                                    |
| Microsoft Visual Microsoft SQL Server 2005<br>Command Prom Microsoft Visual Studio 2005<br>SQL Server Mar Startup<br>Workflow Mana Internet Explorer<br>Windows Desktop Search<br>All Programs CRM Extensions<br>Microsoft Visual Studio 2005<br>Microsoft Visual Studio 2005<br>Microsoft Visu | mportManager 2008                                                                                                    |
| Log Off 💽 Shut Down                                                                                                    | Windows Server 2003, Enterprise Edition           Evaluation copy. Build 3790 (Service Pack 2)           Search Desktop           Search Desktop |

#### **□** 21. Login.

The login window as seen in the screen below will pop up after a short time. Use the information provided by the browser as depicted in step 18. To log into ImportManager 2008.

| 🔒 CRM Extensions - ImportManager 2008 |                        |  |
|---------------------------------------|------------------------|--|
| 🔒 Log                                 | in                     |  |
| Server:                               | http://localhost:5544/ |  |
| Username:                             | Admin                  |  |
| Password:                             | ••••                   |  |
|                                       | Close Connect          |  |

## ■ 22. Starting up/connecting.

Everything will be greyed out for a spell and unless something went wrong you will be logged into ImportManager 2008 as shown in the screen in step 23.

| 🔒 CRM Extensions - ImportManager 2008 🛛 🗙 |                    |       |            |  |
|-------------------------------------------|--------------------|-------|------------|--|
| 🔒 Login                                   |                    |       |            |  |
| Server:                                   | http://localhost:5 | 544/  |            |  |
| Username:                                 | Username: Admin    |       |            |  |
| Password:                                 |                    |       |            |  |
|                                           |                    | Close | Connecting |  |
|                                           |                    |       |            |  |

## ■ 23. Finished.

ImportManager 2008 has now been started and should look like the screen below, ready to start importing.

| CRM Extensions - Im | portManager 20 | 008                             |               |
|---------------------|----------------|---------------------------------|---------------|
| File Administration | Help           |                                 |               |
| Servers             | Ŧ              |                                 |               |
|                     |                |                                 |               |
|                     |                |                                 |               |
|                     |                |                                 |               |
|                     |                |                                 |               |
|                     |                |                                 |               |
|                     |                |                                 |               |
|                     |                |                                 |               |
|                     |                |                                 |               |
|                     |                |                                 |               |
|                     | Update         |                                 |               |
|                     |                |                                 |               |
| Servers             |                |                                 |               |
| P Running jobs      |                |                                 |               |
| Sers                |                |                                 |               |
|                     |                |                                 |               |
| Ready               |                | User: 备 <u>Administrator</u> Ve | ersion: 1.0.0 |

## <u>License</u>

<Under Construction>

## **Creating a Server**

ImportManager 2008 uses a client-server architecture and therefore the first thing you need to do, is to create a server.

## ■ 1. Create Server.

Click "Administration" in the top bar menu and select "Add Server".

| CRM                                                                                                    | 1 Extensions · | - ImportManager 2008                  |           |
|----------------------------------------------------------------------------------------------------|----------------|---------------------------------------|-----------|
| File                                                                                                    | Administrati   | tion Help                             |           |
| 📄 Sen                                                                                                    | Add Se         | erver                                 |           |
|                                                                                                    | Add Us         | Jser                                  |           |
|                                                                                                    |                | Name Test                             |           |
|                                                                                                    |                | Description                           |           |
|                                                                                                    |                |                                       |           |
|                                                                                                    |                |                                       |           |
|                                                                                                    |                |                                       |           |
|                                                                                                    |                |                                       |           |
|                                                                                                    |                |                                       |           |
|                                                                                                    |                | ,<br>,                                |           |
|                                                                                                    | Update         |                                       |           |
| Se Se                                                                                                    | rvers          |                                       |           |
| P Ru                                                                                                    | unning jobs    |                                       |           |
| and the second second s | sers           |                                       |           |
|                                                                                                    |                |                                       |           |
| Ready                                                                                                    |                | User: 실 <u>Administrator</u> Version: | 1.0.0 .:: |

## **□** 2. Choose Server Type.

Select a server type, give the server a name and optionally, give the server a short description.

| Choose your server type                  |                                          |                                      |                                    |  |
|------------------------------------------|------------------------------------------|--------------------------------------|------------------------------------|--|
| Microsoft Dynamics<br>CRM 3.0 On-premise | Microsoft Dynamics<br>CRM 4.0 On-premise | Microsoft Dynamics<br>CRM 4.0 Hosted | Microsoft Dynamics<br>CRM 4.0 Live |  |
| Name:                                    |                                          |                                      |                                    |  |
| Description:                             |                                          |                                      |                                    |  |
| This server is for testing pur           | poses.                                   |                                      |                                    |  |
| Help                                     |                                          | Nex                                  | t Cancel                           |  |

#### **3.** Connection Information.

Enter the CRM server URL, as well as administrative credentials for this CRM server (Username, Password and Domain name).

| Microsoft Dynamics CRM 3.0 On-premise |                                                    |  |
|---------------------------------------|----------------------------------------------------|--|
| Server Url:                           | http://cm/                                         |  |
|                                       | E.g. http://crm/ or https://crm.myserver.com:5555/ |  |
| Credentials:                          |                                                    |  |
| Username                              | cmadmin                                            |  |
| Password                              | •••••                                              |  |
| Domain                                | contoso                                            |  |
|                                       |                                                    |  |
|                                       |                                                    |  |
|                                       |                                                    |  |
|                                       |                                                    |  |
|                                       |                                                    |  |
|                                       |                                                    |  |
| Help                                  | Next Cancel                                        |  |

### **4.** Choose licensing method.

If you have a license, choose the *"Full version mode"* (see the license chapter for more information on this) and if not, choose the *"Evaluation mode"*. Click *"Next"*.

| Licensing                  |             |
|----------------------------|-------------|
| Choose a licensing method: |             |
| Evaluation mode            |             |
| Limited to 10 rows imports |             |
|                            |             |
| Full version mode          |             |
| Choose license file        |             |
|                            |             |
|                            |             |
|                            |             |
|                            |             |
| Help                       | Next Cancel |

#### **■** 5. Finished.

ImportManager 2008 recaps the choices you've made for the new server and if you're satisfied, click *"Create"* and the server will be created. Alternatively you can click *"Cancel"* and start over.

## **Creating a User**

As an administrator, it is possible to add users and setup which servers they can connect to. Follow the procedure below to add a user and set him up to use a server.

#### ■ 1. Add User.

Select "Administration" from the top bar and select "Add User".

| CRM Extensions - ImportManager 2                                                                                                    | 008                                           |
|----------------------------------------------------------------------------------------------------|-----------------------------------------------|
| File Administration Help                                                                                                    |                                               |
| Sen Add Server 🗢                                                                                                    |                                               |
| Add User<br>Add User<br>Scheduled jobs<br>Users<br>Data Sources<br>Test<br>Packages<br>Scheduled jobs<br>Users<br>Users<br>Data Files<br>Data Sources<br>Data Files<br>Data Sources<br>Data Sources<br>Data Sources<br>Data Sources<br>Data Sources |                                               |
| Update                                                                                                    |                                               |
| Servers                                                                                                    |                                               |
| P Running jobs                                                                                                    |                                               |
| 22 Users                                                                                                    |                                               |
| Ready                                                                                                    | User: 🍰 <u>Administrator</u> Version: 1.0.0 💥 |

## **□** 2. User Details.

Fill in the necessary information for the new user as illustrated in the screen below.

| CRM Extensions - ImportManager 2           | 008                                                                                                    |                |
|--------------------------------------------|----------------------------------------------------------------------------------------------------|----------------|
| File Administration Help                   |                                                                                                    |                |
| Servers                                    | User details         Personal information         Username       John Smith         Full name       John Smith         Administrator       Image: Compare the second second seco |                |
|                                            | Server                                                                                                    | Associated     |
| Update<br>Servers<br>Running jobs<br>Users |                                                                                                    | Save           |
| Ready                                      | User: 丛 Administrator                                                                                                    | Version: 1.0.0 |

#### ■ 3. Save User.

The user is created, but as seen in the screen below, the user still isn't associated with a server.

| CR          | M Extensions - Imp | ortManager 2  | 008       |                             |                                             | <u> </u>           |
|-------------|--------------------|---------------|-----------|-----------------------------|---------------------------------------------|--------------------|
| File        | Administration     | Help          |           |                             |                                             |                    |
| <b>22</b> U | sers               | Ŧ             | 🙎 u       | ser det                     | ails                                        |                    |
|             | User               | Administrator |           |                             |                                             |                    |
| 0           | Admin              |               | Personal  | Information                 | n                                           |                    |
| •           | Administrator      | I <b>v</b>    | Usernam   | ne                          | JohnSmith                                   |                    |
|             | JohnSmith          |               | Full nam  | e                           | John Smith                                  |                    |
| <b>ě</b>    | John Smith         |               | Adminis   | trator                      |                                             |                    |
|             |                    |               | Passwor   | d                           | •••••                                       |                    |
|             |                    |               | Retype p  | password                    | •••••                                       |                    |
|             |                    |               | Server as | sociations                  |                                             |                    |
|             |                    |               |           |                             |                                             | Arrestated         |
|             |                    |               | Ser       | ver                         |                                             | Associated         |
|             |                    | <u>Update</u> | E of      | DBC Test Se<br>tp://crm:80/ | rver<br>/mscrmservices/2006/crmservice.asmx |                    |
|             | Servers            |               | Tes       | st                          | mermenices 12006 (cmcanica acmy             |                    |
| The second  | Pupping jobs       |               | - 110     | .p.//tim.ov/                | inscrinservices/2000/crinservice.asinx      |                    |
| 5           | cunning jobs       |               |           |                             |                                             |                    |
| 23          | Jsers              |               |           |                             |                                             | Save               |
|             |                    |               |           |                             |                                             | Save               |
| Ready       | 1                  |               |           |                             | User: 🊨 <u>Administrato</u>                 | r Version: 1.0.0 🔐 |

## **■** 4. Associating Server.

Click the "Servers" button in the bottom left corner. In the "Servers" tree structure right click "Users" an select "Associate user" and then the new user.

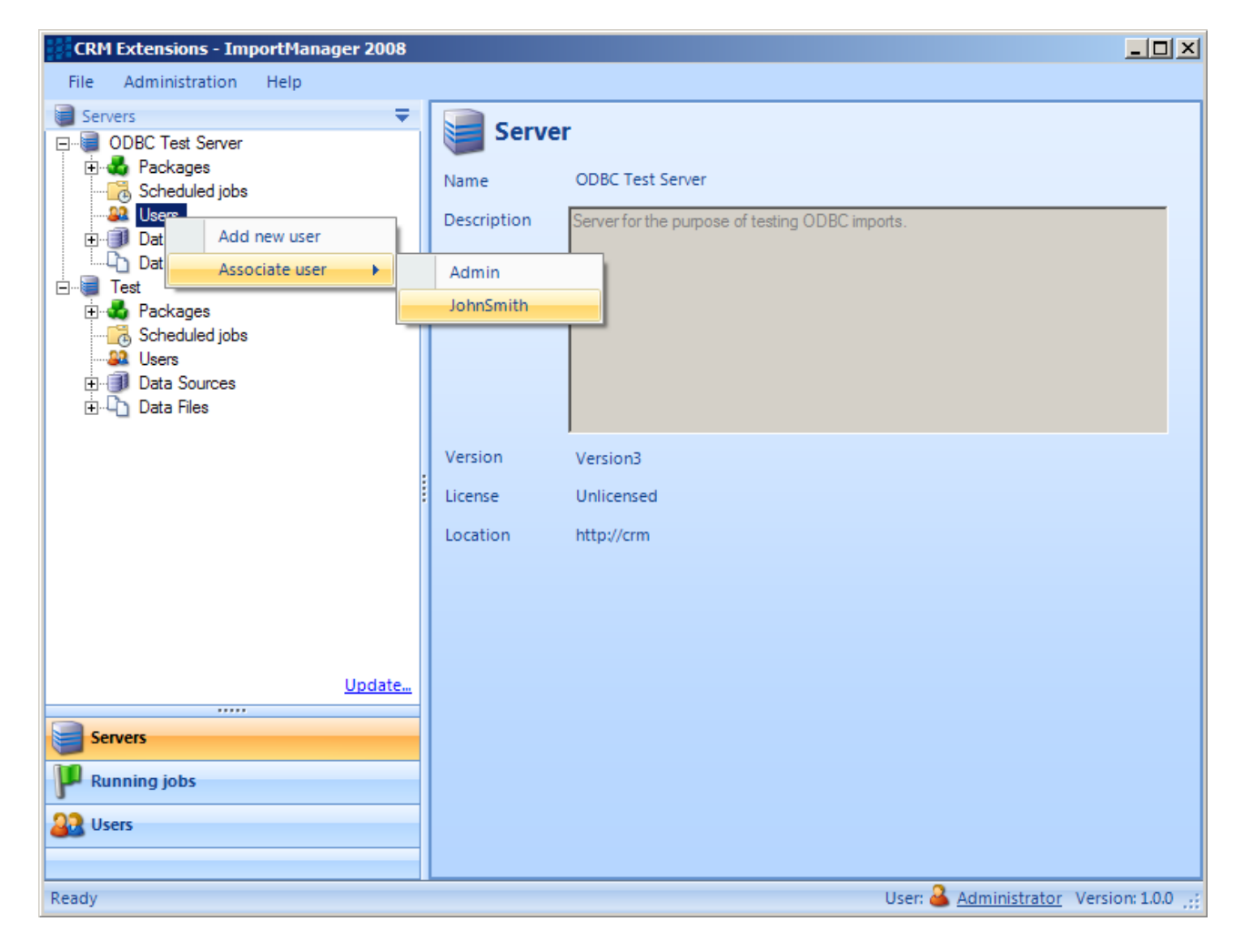

#### **■** 5. User Associated.

When clicking "Users" in the bottom left corner and then selecting the new user, it is now possible to se that the user has been associated with a server.

| File Administration Help                                                                                                    |                                                                                                    |            |
|----------------------------------------------------------------------------------------------------|----------------------------------------------------------------------------------------------------|------------|
|                                                                                                    |                                                                                                    |            |
| Users     Image: Constraint of the second second seco | User details         Personal information         Username       JohnSmith         Full name       John Smith         Administrator          Password       ••••••         Retype password       •••••• |            |
|                                                                                                    | Server ODBC Test Server http://crm:80/mscrmservices/2006/crmservice.asmx Test http://crm:80/mscrmservices/2006/crmservice.asmx                                                                          | Associated |
| Update<br>Servers<br>Running jobs<br>Users                                                                                                    |                                                                                                    | Save       |

## **□** 6. Log In.

Close down ImportManager 2008 and start it up again. This time try to log in with your newly created user account.

| 🧧 CRM Exte | nsions - ImportManager 2008 | × |
|------------|-----------------------------|---|
| 🧧 Log      | jin                         |   |
| Server:    | http://localhost:5544/      |   |
| Username:  | JohnSmith                   |   |
| Password:  | •••••                       |   |
|            | Close Connect               |   |

## **∃** 7. Check.

As seen on the screen below, only the servers associated with the user is visible.

## Simple Import

The Simple Import guides covers a simple bare bones import when using either a text file or a SQL (ODBC) data source.

#### Text Source

Follow the guide in this chapter step by step if you want to setup a simple import from a text file. This guide will not cover dynamic fields, transformations and deletions and will only skip over match criteria lightly.

#### Setting up the Data Source:

#### ■ 1. Upload File.

Right click "Data Files" in the tree menu to the left and select "Upload New".

| CRM Extensions - ImportManager 2008                                                                                                    |                                               |
|----------------------------------------------------------------------------------------------------|-----------------------------------------------|
| File Administration Help                                                                                                    |                                               |
| 🗑 Servers 🗧 👻                                                                                                    |                                               |
| <ul> <li>□ Test</li> <li>□ Packages</li> <li>□ Scheduled jobs</li> <li>□ Users</li> <li>□ Data Sources</li> <li>□ Data</li> <li>□ Upload new</li> </ul> |                                               |
| Update                                                                                                    |                                               |
| Servers                                                                                                    |                                               |
| P Running jobs                                                                                                    |                                               |
| Users Users                                                                                                    |                                               |
| Ready                                                                                                    | User: 🍰 <u>Administrator</u> Version: 1.0.0 🤐 |

## $\blacksquare$ 2. Browse to the file.

In the browser that pops up, browse to the location of your data file and select it. Remember that the file should be in text format.

| Upload data file                                                 |                                                                                  |                                             |   |          | <u>? ×</u>   |
|------------------------------------------------------------------|----------------------------------------------------------------------------------|---------------------------------------------|---|----------|--------------|
| Look <u>i</u> n:                                                 | 🞯 Desktop                                                                        |                                             | • | 3 🔊 📂 🖽- |              |
| My Recent<br>Documents<br>Desktop<br>My Documents<br>My Computer | My Documents<br>My Computer<br>My Network Pla<br>ImportManager<br>ContactData.cs | ces<br>2008 Beta 1<br>nics CRM (Web Client) |   |          |              |
| My Network<br>Places                                             | File <u>n</u> ame:                                                               | ContactData.csv                             |   | •        | <u>O</u> pen |
|                                                                  | Files of type:                                                                   |                                             |   | <b>•</b> | Cancel       |

The tree will update, to show you that a file has been uploaded and if you right click the file, it is possibl it or delete it.

| CRM Extensions - ImportManager 2008                                                    |                                               |
|----------------------------------------------------------------------------------------|-----------------------------------------------|
| File Administration Help                                                               |                                               |
| 🗑 Servers 🗧 🔻                                                                          |                                               |
| Test Packages Scheduled jobs Data Sources Data Files Contact 1 cont Edit Delete Upload |                                               |
| Update                                                                                 |                                               |
| Servers                                                                                |                                               |
| P Running jobs                                                                         |                                               |
| Users                                                                                  |                                               |
| Ready                                                                                  | User: 🊨 <u>Administrator</u> Version: 1.0.0 🫒 |

## **∃** 3. New Data Source.

Right click "Data Source" and select "New".

| CRM Extensions - ImportManager 2008                                                                                                    |                                               |
|----------------------------------------------------------------------------------------------------|-----------------------------------------------|
| File Administration Help                                                                                                    |                                               |
| 🥃 Servers 🗢 🔫                                                                                                    |                                               |
| □       Test         □       Packages         □       Scheduled jobs         □       Users         □       □         □       □         □       □         □       □         □       □         □       □         □       □         □       □         □       □         □       □         □       □         □       □         □       □         □       □         □       □         □       □         □       □         □       □         □       □         □       □         □       □         □       □         □       □ |                                               |
| Update                                                                                                    |                                               |
|                                                                                                    |                                               |
| Servers                                                                                                    |                                               |
| P Running jobs                                                                                                    |                                               |
| 22 Users                                                                                                    |                                               |
|                                                                                                    |                                               |
| Ready                                                                                                    | User: 🎴 <u>Administrator</u> Version: 1.0.0 💥 |

## ■ 4. Data Source.

Give the Data Source a name and select the *"Text file Datasource"* from the list. Click *"Create"*.

| New data | a source                                                                                                    | × |
|----------|----------------------------------------------------------------------------------------------------|---|
|          | )ata source                                                                                                    |   |
| Server   | Test                                                                                                    |   |
| Name     | Contact DS                                                                                                    |   |
|          | ODBC Datasource<br>[More to come]<br>CRM Extensions ApS<br>1.0.0.0                                                                | - |
| 3        | Text file Datasource<br>Reads rows from at text file<br>CRM Extensions ApS<br>1.0.0.0                                             |   |
|          | Xml file Datasource<br>Transforms an xml file to a text file using xslt and imports from the tra<br>CRM Extensions ApS<br>1.0.0.0 |   |
|          |                                                                                                    | • |
|          | Cancel Create                                                                                                    |   |

#### **5.** Text File Settings.

Make sure that the settings for the chosen file are correct. You can select a file under the file name drop down menu, select whether this file has a header row or not, choose the Separator, if there's any quotation and finally what encoding the file uses.

The Separator is used to separate columns inside the text file, where a new line separates rows. The quotation is sometimes used for text strings. What encoding your file uses, is usually determined by your location.

| New data source     | e Diale Contraction of the second second second second second second second second second second second second | × |
|---------------------|----------------------------------------------------------------------------------------------------|---|
| 📑 Text f            | ile Settings                                                                                                   |   |
| Vendor <u>http:</u> | //www.crmextensions.com                                                                                        |   |
| Version 1.0.0.      | .0                                                                                                    |   |
| Help <u>http:</u>   | //www.crmextensions.com/help                                                                                   |   |
| Field               | Value                                                                                                    |   |
| Filename            | ContactData.csv                                                                                                | 1 |
| Has header row      |                                                                                                    |   |
| Seperator           | Semicolon                                                                                                    | 1 |
| Quotation           | None                                                                                                    | 1 |
| Encoding            | Unicode (UTF-8)                                                                                                | 1 |
|                     |                                                                                                    |   |
|                     |                                                                                                    |   |
|                     |                                                                                                    |   |
|                     |                                                                                                    |   |
|                     |                                                                                                    |   |
|                     | Cancel OK                                                                                                    |   |

Click "OK".

#### **□** 6. Done.

The Data Source has now been created. If you select it in the tree, by expanding "Data Sources" and s the particular data source, you can view and change settings.

| CRM Extensions - ImportManager 2008                                                                                |                                                           |                                                                                |
|----------------------------------------------------------------------------------------------------|-----------------------------------------------------------|--------------------------------------------------------------------------------|
| File Administration Help                                                                                           |                                                           |                                                                                |
| Servers     ▼       Test     Packages       Scheduled jobs     Scheduled jobs       Users     □       Data Sources | Vendor <u>http:</u><br>Version 1.0.0<br>Help <u>http:</u> | ile Settings<br>//www.crmextensions.com<br>.0<br>://www.crmextensions.com/help |
| Import Contacts                                                                                                    | Field                                                     | Value                                                                          |
|                                                                                                    | Filename                                                  | ContactData.csv                                                                |
|                                                                                                    | Has header row                                            |                                                                                |
|                                                                                                    | Seperator                                                 | Semicolon                                                                      |
|                                                                                                    | Quotation                                                 | None                                                                           |
|                                                                                                    | Encoding                                                  | Unicode (UTF-8)                                                                |
| <u>Update</u>                                                                                                    |                                                           |                                                                                |
|                                                                                                    |                                                           |                                                                                |
| Servers                                                                                                    |                                                           |                                                                                |
| P Running jobs                                                                                                    |                                                           |                                                                                |
| Users                                                                                                    |                                                           | Cancel OK                                                                      |
| Ready                                                                                                    |                                                           | User: 备 <u>Administrator</u> Version: 1.0.0 💥                                  |

## Setting up the Package:

## ■ 7. New Package.

Right click "Package" in the left tree menu and select "New".

| CRM Extensions - ImportManag      | er 2008                                                         |                                                       |                        |
|-----------------------------------|-----------------------------------------------------------------|-------------------------------------------------------|------------------------|
| File Administration Help          |                                                                 |                                                       |                        |
| Servers                           | Select the data source to ed<br>Create new Data Source:<br>Name | lit or create a new one<br>Data plugin<br>Cm Loopback | Update<br>Create       |
|                                   | Name<br>Import Contacts                                         | Edit                                                  | Delete<br>Delete       |
| Update<br>Servers<br>Running jobs |                                                                 |                                                       |                        |
| Ready                             |                                                                 | User: 🊨 Admini                                        | strator Version: 1.0.0 |

#### ■ 8. Overview.

Give the new package a name and a small description.

Select the amount of information you wish to log during an import by checking the corresponding radio button.

You can also select whether you want the import to run with a single or multiple threads, the latter being faster on computers with multiple cores.

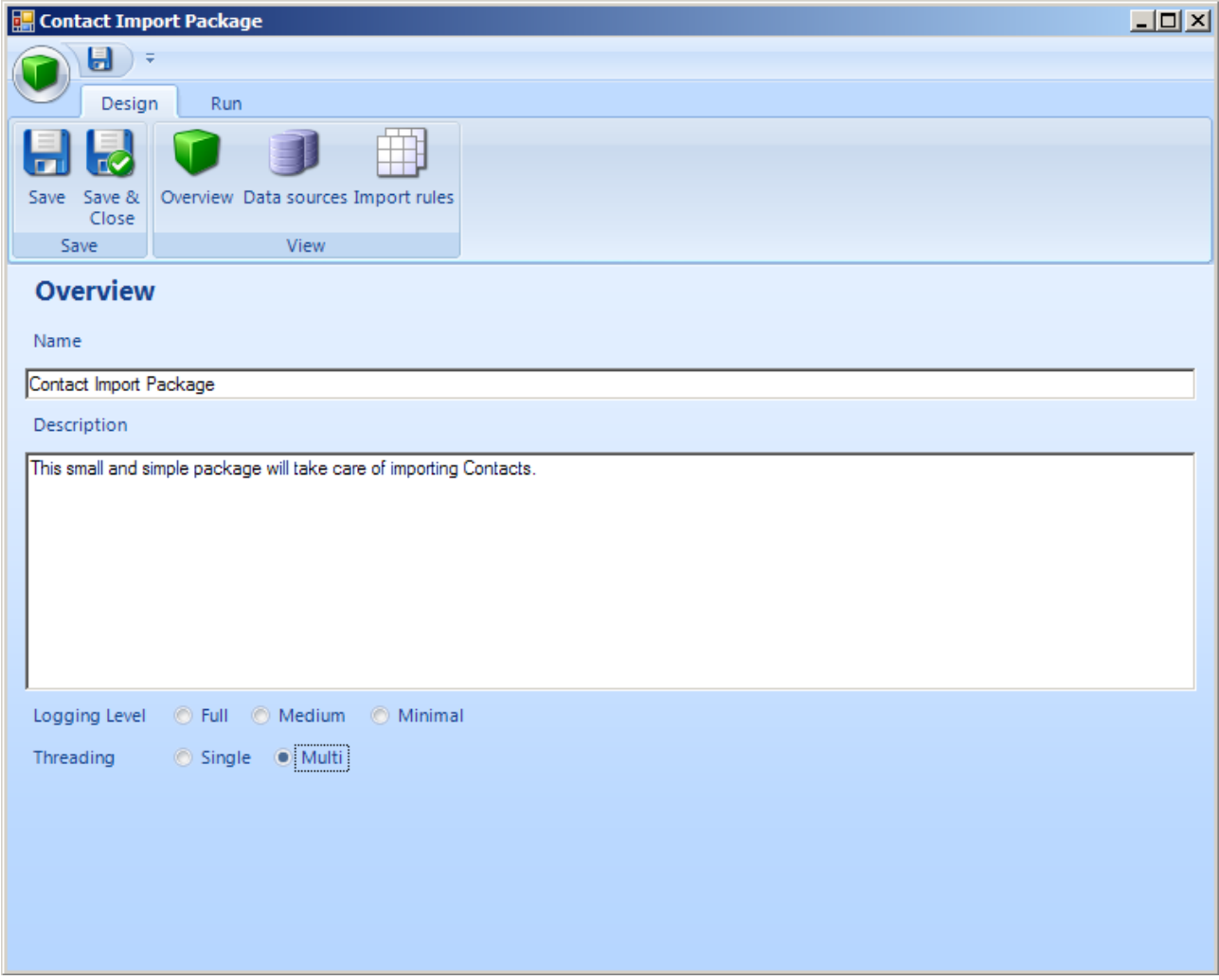

## 9. Data Sources.

Click Data Sources.

Notice that the Data Source created previously is listed here, so we don't need to create one.

| 🛃 Contact Impor                      | rt Package                                         |             |      |        |  |  |  |  |
|--------------------------------------|----------------------------------------------------|-------------|------|--------|--|--|--|--|
| -                                    |                                                    |             |      |        |  |  |  |  |
| Design                               | Run                                                |             |      |        |  |  |  |  |
| -                                    | 🔰 🔳 🌐                                              | ]           |      |        |  |  |  |  |
| Save Save & C<br>Close               | Overview Data sources Import                       | rules       |      |        |  |  |  |  |
| Save                                 | View                                               |             |      |        |  |  |  |  |
| <b>Data So</b><br>Select the data so | Select the data source to edit or create a new one |             |      |        |  |  |  |  |
| Create new Data S                    | Source:                                            |             |      | Update |  |  |  |  |
| Name                                 |                                                    | Data plugin |      |        |  |  |  |  |
|                                      |                                                    | Cm Loopback |      | Create |  |  |  |  |
|                                      |                                                    |             | -    |        |  |  |  |  |
| Name                                 |                                                    |             | Edit | Delete |  |  |  |  |
| Contact DS                           |                                                    |             | Edit | Delete |  |  |  |  |
|                                      |                                                    |             |      |        |  |  |  |  |
|                                      |                                                    |             |      |        |  |  |  |  |
|                                      |                                                    |             |      |        |  |  |  |  |
|                                      |                                                    |             |      |        |  |  |  |  |
|                                      |                                                    |             |      |        |  |  |  |  |
|                                      |                                                    |             |      |        |  |  |  |  |

If there are more than one Data Source in the list, the selected Data Source will be blue as opposed to white.

| 🔜 sdfjfhkl              |                                    |              |      |               |
|-------------------------|------------------------------------|--------------|------|---------------|
| Design                  | - Run                              |              |      |               |
| Save Save & Close       | Overview Data sources Import rules |              |      |               |
| Data Select the data s  | Sources                            |              |      |               |
| Create new Data<br>Name | a Source:                          | Data plugin  |      | <u>Update</u> |
|                         |                                    | Crm Loopback |      | Create        |
| Name                    |                                    |              | Edit | Delete        |
| Contact DS              |                                    |              | Edit | Delete        |
| SQL Odbc                |                                    |              | Edit | Delete        |
|                         |                                    |              |      |               |

## **Setup Import Rule:**

Import Rules.
 Create an Import Rule for our package.
 Give the rule a name and select an entity type to import into.
 Finally select the Data Source created earlier and click "Add".

| Contact Import Package                      | 2                                |   |                      |      |         |
|---------------------------------------------|----------------------------------|---|----------------------|------|---------|
| Design Run                                  |                                  |   |                      |      |         |
| Save Save & Overview D. Save                | ata sources Import rules<br>View |   |                      |      |         |
| Import Rules<br>Create, delete and edit the | import rules in this package     |   |                      |      |         |
| Create a new Import Rule o<br>Name:         | i<br>Entity Type:                |   | Data Source:         |      |         |
|                                             |                                  |   |                      |      |         |
| ImportRule 1                                | Contact                          | • | Contact DS           |      | Add     |
| ImportRule 1                                | Contact                          |   | Contact DS           | Edit | Enabled |
| ImportRule 1<br>Name                        | Contact                          |   | Contact DS<br>Delete | Edit | Enabled |
| ImportRule 1                                | Contact                          |   | Contact DS<br>Delete | Edit | Enabled |
| ImportRule 1                                | Contact                          |   | Contact DS<br>Delete | Edit | Enabled |
| ImportRule 1                                | Contact                          |   | Contact DS<br>Delete | Edit | Enabled |
| ImportRule 1 Name                           | Contact                          |   | Contact DS<br>Delete | Edit | Enabled |
| ImportRule 1                                | Contact                          |   | Contact DS<br>Delete | Edit | Enabled |

## **■** 11. Overview.

A pop up window will provide you with some basic information about the Contact, with default actions, which you can change to suit your needs.

| Import Rule                                                                                               |  |
|----------------------------------------------------------------------------------------------------|--|
| Design Run Import Rule                                                                                    |  |
|                                                                                                    |  |
| Overview Data Source Dynamic Hatching Mapping Transformations Delete<br>Fields Mapping                    |  |
| Import Data Match Mapping Group 🗟 Group 🗟                                                                 |  |
|                                                                                                    |  |
| Information                                                                                               |  |
| ObjectType: Contact                                                                                       |  |
| Person with whom a business unit has a relationship. For example, a customer, a supplier, or a colleague. |  |
|                                                                                                    |  |
|                                                                                                    |  |
| Actions                                                                                                   |  |
| On no match On unique match On multiple matches                                                           |  |
| Create     Create     O     Create     O     Create                                                       |  |
| © Ignore ◎ Ignore ◎ Delete                                                                                |  |
|                                                                                                    |  |
|                                                                                                    |  |

12. Matching. It's possible to change settings for the Data Source here, as well as create Dynamic Fields, but for this simple import we will go straight to matching. Click the "Matching" icon in the menu bar in the top.

| 🔡 Contac  | t Import Package              |             |         |                                                                                                    |                   |         |         | <u>- 🗆 ×</u> |
|-----------|-------------------------------|-------------|---------|----------------------------------------------------------------------------------------------------|-------------------|---------|---------|--------------|
|           | Ţ In                          | port Rule   |         |                                                                                                    |                   |         |         |              |
| <u> </u>  | Design Run                    | Import Rule |         |                                                                                                    |                   |         |         |              |
|           |                               |             | -2      | to the second second se | *                 |         |         |              |
| Overview  | Data Source Dynamic<br>Fields | Matching    | Mapping | Transformations                                                                                                    | Delete<br>Mapping |         |         |              |
| Import    | Data                          | Match       |         | Mapping                                                                                                    |                   | Group 🗟 | Group 🗟 |              |
| 诸 Match C | Iriteria                      |             |         |                                                                                                    |                   |         |         | contact      |
| Links     |                               |             |         |                                                                                                    |                   |         |         |              |
|           |                               |             |         |                                                                                                    |                   |         |         |              |
|           |                               |             |         |                                                                                                    |                   |         |         |              |
|           |                               |             |         |                                                                                                    |                   |         |         |              |
|           |                               |             |         |                                                                                                    |                   |         |         |              |
|           |                               |             |         |                                                                                                    |                   |         |         |              |
|           |                               |             |         |                                                                                                    |                   |         |         |              |
|           |                               |             |         | <u>Test</u>                                                                                                    |                   |         |         |              |

## ■ 13. Add Filter.

Right click "Criteria" and select "And".

| 🔜 Contact Import Package                                                   |         |
|----------------------------------------------------------------------------|---------|
| Import Rule                                                                |         |
| Design Run Import Rule                                                     |         |
|                                                                            |         |
| Overview Data Source Dynamic Fields Mapping Transformations Delete Mapping |         |
| Import Data Match Mapping Group 🗟 Group 🗟                                  |         |
| A Match Criteria                                                           | contact |
| Critera                                                                    |         |
| Link Add litter And                                                        |         |
| Clear Or                                                                   |         |
|                                                                            |         |
|                                                                            |         |
|                                                                            |         |
|                                                                            |         |
|                                                                            |         |
|                                                                            |         |
|                                                                            |         |
|                                                                            |         |
|                                                                            |         |
|                                                                            |         |
|                                                                            |         |
|                                                                            |         |
|                                                                            |         |
|                                                                            |         |
| <u>Test</u>                                                                |         |

I4. Add Conditions.
 Right click the newly created filter and select "Add Condition...".

| 🛃 Contac   | t Import Package              |             |                                   |         |         |         |
|------------|-------------------------------|-------------|-----------------------------------|---------|---------|---------|
|            | ] ∓ Im                        | port Rule   |                                   |         |         |         |
| <b>V</b> , | Design Run 📕                  | import Rule |                                   |         |         |         |
|            | <b>I</b>                      |             |                                   | 3       |         |         |
| Overview   | Data Source Dynamic<br>Fields | Matching    | Mapping Transformations De<br>Map | ping    |         |         |
| Import     | Data                          | Match       | Mapping                           | Group 🗟 | Group 😼 |         |
| 诸 Match (  | Criteria                      |             |                                   |         |         | contact |
|            | - (A - D                      |             |                                   |         |         |         |
| Links      | Type                          | •           | 1                                 |         |         |         |
|            | Add filter                    | •           |                                   |         |         |         |
|            | Add condition                 | n           |                                   |         |         |         |
|            | Clear                         |             |                                   |         |         |         |
|            |                               |             | ,                                 |         |         |         |
|            |                               |             |                                   |         |         |         |
|            |                               |             |                                   |         |         |         |
|            |                               |             |                                   |         |         |         |
|            |                               |             |                                   |         |         |         |
|            |                               |             |                                   |         |         |         |
|            |                               |             |                                   |         |         |         |
|            |                               |             |                                   |         |         |         |
|            |                               |             |                                   |         |         |         |
|            |                               |             |                                   |         |         |         |
|            |                               |             |                                   |         |         |         |
| ļ          |                               |             |                                   |         |         |         |
|            |                               |             | Test                              |         |         |         |

Select an "Attribute", a "Condition" and a "Datasource" to match and click "OK". For our example we used the "First Name" attribute from the contact entity, the "Equal" condition and "First" from the data source as seen in the screen below.

| Condition                    |               | × |
|------------------------------|---------------|---|
| Attribute                    | First Name    |   |
| Condition                    | Equal         |   |
| Value                        |               |   |
| Datasource                   | First         |   |
| <ul> <li>Constant</li> </ul> | \$\$First\$\$ |   |
|                              |               |   |
|                              |               |   |
|                              |               |   |
|                              |               |   |
|                              | Cancel Save   |   |
|                              |               | _ |

Repeat this procedure, but this time map "Last Name" to "Last" as seen below.

| Condition                    |              |
|------------------------------|--------------|
| Attribute                    | Last Name    |
| Condition                    | Equal        |
| Value                        |              |
| Datasource                   | Last         |
| <ul> <li>Constant</li> </ul> | \$\$Last\$\$ |
|                              |              |
|                              |              |
|                              |              |
|                              |              |
|                              | Cancel Save  |
|                              |              |

You've now created a match criterion that states: if first name and last name match the record, there is match.

| import Rule<br>regin Run Import Rule<br>regin Run Import Rule<br>regin Data Source Dynamic<br>Fields Mapping Transformations Delete<br>Mapping Group T Group T Group T<br>mapping Group T Group T<br>mapping Group T<br>mapping Group T<br>mapping | 🖶 Contac     | t Import Package                                                           |             |         |               |                      |         |         |         |
|----------------------------------------------------------------------------------------------------|--------------|----------------------------------------------------------------------------|-------------|---------|---------------|----------------------|---------|---------|---------|
| Peign Run     Overview     Data Source Dynamic   Telds     Matching   Mapping   Terrstormations   Delete   Mapping   Group 5   Group 5   Group 5   Testame     Control     Strate     Testame     Testame                                                                                                    |              | 🕽 후 🛛 Im                                                                   | port Rule   | -       |               |                      |         |         |         |
| Image: Series of the source Dynamic in the series of the source Dynamic in the series of the source Dynamic in the series of the source Dynamic in the series of the series of the se                                                                                                    | $\checkmark$ | Design Run 📃                                                               | Import Rule |         |               |                      |         |         |         |
| Overview       Data Source Dynamic       Matching       Mapping       Transformations       Delete Mapping         Import       Data       Match Criteria       contact         Import       Criteria       contact         Criteria       Import       Criteria       contact         Import       Filter (And)       Import       Import       Contact         Import       Filter (And)       Import       Import       Contact         Import       Import       Import       Contact       Contact         Import       Filter (And)       Import       Contact       Contact         Import       Import       Import       Contact       Contact         Import       Filter (And)       Import       Contact       Contact         Import       Import       Import       Contact       Contact         Import       Import       Import       Contact       Contact         Import       Import       Contact       Contact       Contact         Import       Import       Contact       Contact       Contact         Import       Contact       Contact       Contact                                                                                                    |              |                                                                            |             | -       | - to          | - 76                 |         |         |         |
| Import Data Match Mapping Group 12 Group 12 Croup 12 Contact Contact Contac                                                                                                    | Overview     | Data Source Dynamic<br>Fields                                              | Matching    | Mapping | Transformatio | ns Delete<br>Mapping |         |         |         |
| Match Criteria contact Criteria Criteria Criter                                                                                                    | Import       | Data                                                                       | Match       |         | Mapping       |                      | Group 🗟 | Group 🗟 |         |
| Creates<br>- Fiter (And)<br>- Instname Equal \$\$First\$\$<br>- Inks<br>- Unks<br>- Inks<br>- Inks                                                                                                    | 诸 Match 🤇    | Criteria                                                                   |             |         |               |                      |         |         | contact |
| <u>Test</u>                                                                                                    | Links        | er (And)<br>∙firstname Equal \$\$First\$\$<br>∙lastname Equal \$\$Last\$\$ | 5           |         |               |                      |         |         |         |
|                                                                                                    |              |                                                                            |             |         | Test          |                      |         |         |         |

In the field mappings window you will have to columns of fields. On the left side the fields found in the data source and on the right, the fields found in the chosen CRM entity.

| 🔜 Contac                                   | t Import Package              |               |            |                     |                   |         |                                                                                                    | <u>_</u> _×                                                                                                    |
|--------------------------------------------|-------------------------------|---------------|------------|---------------------|-------------------|---------|----------------------------------------------------------------------------------------------------|----------------------------------------------------------------------------------------------------|
|                                            | 🚽 🗧 Im                        | port Rule     | _          |                     |                   |         |                                                                                                    |                                                                                                    |
|                                            | Design Run 🗾                  | mport Rule    |            |                     |                   |         |                                                                                                    |                                                                                                    |
|                                            |                               |               | -          | 4                   | 75                |         |                                                                                                    |                                                                                                    |
| Overview                                   | Data Source Dynamic<br>Fields | Matching      | Mapping    | Transformations     | Delete<br>Mapping |         |                                                                                                    |                                                                                                    |
| Import                                     | Data                          | Match         |            | Mapping             |                   | Group 🗟 | Group 🗟                                                                                                    |                                                                                                    |
| Map the s                                  | ource fields on the left ha   | and side to a | destinatio | n field on the righ | t hand side       | ь.      | Fie                                                                                                    | Ids                                                                                                    |
| Company<br>Email<br>First<br>Last<br>Phone |                               |               |            |                     |                   |         | acco<br>acco<br>addre<br>addre<br>ad | untid []<br>untrolecode [Role]<br>ass1_addressid [Address 1: ID]<br>ass1_addresstypecode [Address 1<br>ass1_addresstypecode [Address 1<br>ass1_city [Address 1: City]<br>ass1_country [Address 1: Country<br>ass1_country [Address 1: Country]<br>ass1_freighttermscode [Address 1:<br>ass1_freighttermscode [Address 1:<br>ass1_latitude [Address 1: Latitude]<br>ass1_line1 [Address 1: Street 1]<br>ass1_line2 [Address 1: Street 2]<br>ass1_line3 [Address 1: Street 3]<br>ass1_longitude [Address 1: Name]<br>ass1_postalcode [Address 1: ZIP/<br>ass1_postolfficebox [Address 1: ZIP/<br>ass1_primarycontactname [Address<br>ass1_shippingmethodcode [Address 1:<br>ass1_telephone1 [Address 1: Tel |

It is now a simple task to drag the fields on the right to their corresponding field on the left to create field mappings like seen in the screen below.

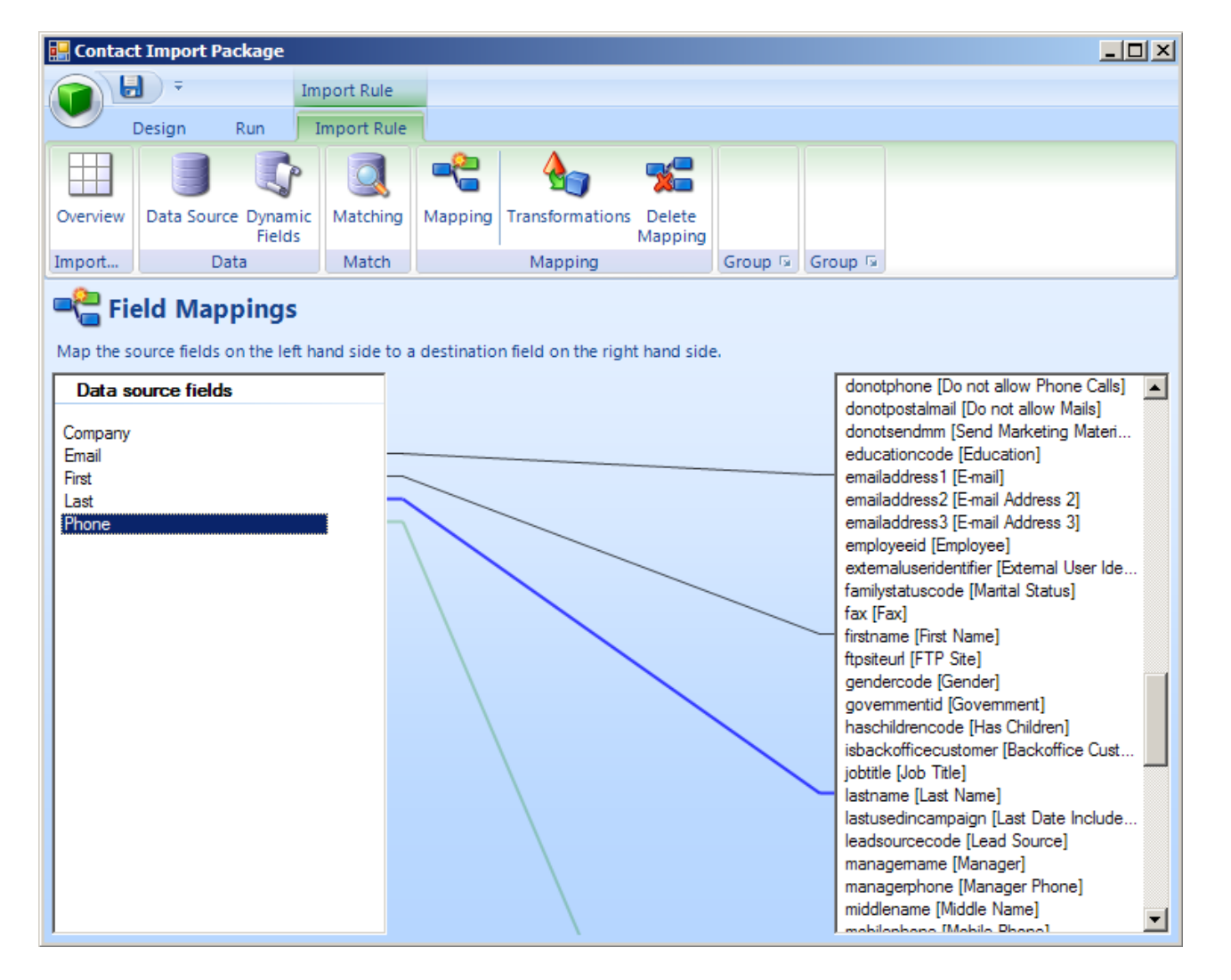

#### ■ 16. Run Import.

Click the "Run" tab in the top followed by the "Save & Run" button and the following screen will be visible.

| 🖶 Contact Import               | Package                                |         |                     |                  |                 |
|--------------------------------|----------------------------------------|---------|---------------------|------------------|-----------------|
| - E                            |                                        |         |                     |                  |                 |
| Design                         | Run                                    |         |                     |                  |                 |
| it it                          | 0 🕨 📝                                  |         |                     |                  |                 |
| Save & Log level<br>Validate → | Save & Running Scheduling<br>Run Tasks |         |                     |                  |                 |
| Validate                       | Execution                              | J       |                     |                  |                 |
| Import Rule                    | Execution                              |         |                     |                  |                 |
| Status: Starting               | 9                                      |         |                     | 5 se             | econds 💌        |
| Records processed              | d: 0                                   |         | Records in queue:   | 0                |                 |
| Records created:               | 0                                      |         | Records updated:    | 0                |                 |
| Records deleted:               | 0                                      |         | Records ignored:    | 0                |                 |
| Records failed:                | 0                                      |         | Records per second: | 0.00 records/sec |                 |
| Results                        |                                        |         |                     |                  |                 |
| # Time                         | Туре                                   | Message |                     |                  |                 |
|                                |                                        |         |                     |                  |                 |
|                                |                                        |         |                     |                  |                 |
|                                |                                        |         |                     |                  |                 |
|                                |                                        |         |                     |                  |                 |
|                                |                                        |         |                     |                  |                 |
|                                |                                        |         |                     |                  |                 |
|                                |                                        |         |                     |                  |                 |
|                                |                                        |         |                     |                  |                 |
|                                |                                        |         |                     | Page:            | Get Log Details |

After a while you should get something along the lines of the screen below. If the imports are a little slow to start, it is usually because IM2008 needs to start up MS CRM first.

| 🔜 Contact Impor                | t Package                              |         |                     |                |                 |
|--------------------------------|----------------------------------------|---------|---------------------|----------------|-----------------|
| - <b>I</b>                     |                                        |         |                     |                |                 |
| Design                         | Run                                    |         |                     |                |                 |
| it it                          | o 🕨 💅                                  |         |                     |                |                 |
| Save & Log level<br>Validate 🐨 | Save & Running Scheduling<br>Run Tasks |         |                     |                |                 |
| Validate                       | Execution                              |         |                     |                |                 |
| Import Rule                    | Execution                              |         |                     |                |                 |
| Status: Done                   |                                        |         |                     |                | 5 seconds       |
| Records processe               | d: 6                                   |         | Records in queue:   | 0              |                 |
| Records created:               | 3                                      |         | Records updated:    | 0              |                 |
| Records deleted:               | 0                                      |         | Records ignored:    | 0              |                 |
| Records failed:                | 3                                      |         | Records per second: | 0.12 records/s | sec             |
| Results                        |                                        |         |                     |                | ]               |
| # Time                         | Туре                                   | Message |                     |                |                 |
|                                |                                        |         |                     |                |                 |
|                                |                                        |         |                     |                |                 |
|                                |                                        |         |                     |                |                 |
|                                |                                        |         |                     |                |                 |
|                                |                                        |         |                     |                |                 |
|                                |                                        |         |                     |                |                 |
|                                |                                        |         |                     |                |                 |
|                                |                                        |         |                     | Page: 1        | Get Log Details |
|                                |                                        |         |                     | , age, [.      |                 |

## □ 17. Done.

Once the import is done and you've closed down the window you can see the jobs under a particular pathe package as seen in the screen below.

| CRM Extensions - ImportManager 2008 |                                                                                                    |         |              |            |         |          |                    |              |                |
|-------------------------------------|----------------------------------------------------------------------------------------------------|---------|--------------|------------|---------|----------|--------------------|--------------|----------------|
| File Administration Help            |                                                                                                    |         |              |            |         |          |                    |              |                |
| Servers                             | Package         Name Contact Import Package         Server Test         Description         This small and simple package will take care of importing Contacts. |         |              |            |         |          |                    |              |                |
|                                     | His                                                                                                    | History |              |            |         |          |                    |              |                |
|                                     |                                                                                                    | User    | Start time   | End time   | Outcome | Rows cre | Rows upd           | Rows ign     | Rows failed    |
|                                     |                                                                                                    | Admin   | 12/17/2007 6 | 12/17/2007 | Done    | 0        | 0                  | 0            | 0              |
|                                     | ۲                                                                                                    | Admin   | 12/13/2007 5 | 12/13/2007 | Done    | 0        | 0                  | 0            | 0              |
| <u>Update</u>                       |                                                                                                    |         |              |            |         |          |                    |              |                |
| Servers                             |                                                                                                    |         |              |            |         |          |                    |              |                |
| Running jobs                        |                                                                                                    |         |              |            |         |          |                    |              |                |
| and Users                           |                                                                                                    |         |              |            |         |          |                    |              |                |
| Ready                               |                                                                                                    |         |              |            |         | U        | ser: ቆ <u>Admi</u> | nistrator Ve | rsion: 1.0.0 🔡 |

## **ODBC Source**

Follow the guide in this chapter step by step if you want to setup a simple import from a text file. This guide will not cover dynamic fields, transformations and deletions and will only skip over match criteria lightly.

#### Setting up the Data Source:

#### ■ 1. New Data Source.

Right click "Data Sources" under the server in the tree structure in the left side and select "New" as see screen below.

| CRM Extensions - ImportManager 200                                                                                                    | 8                                                                                                    |                                    | <u>_ 🗆 ×</u>             |
|----------------------------------------------------------------------------------------------------|----------------------------------------------------------------------------------------------------|------------------------------------|--------------------------|
| File Administration Help                                                                                                    |                                                                                                    |                                    |                          |
| CRM Extensions - ImportManager 200<br>File Administration Help<br>Servers<br>ODBC Test Server<br>Packages<br>Composition<br>Data Sources<br>Data File<br>New<br>Test<br>Data Sources<br>Data Sources<br>Data Files | B Data Sources Select the data source to edit or create a new on Create new Data Source: Name Name Name | ne  Data plugin  Cm Loopback  Edit | Update Create Delete     |
| Update<br>Servers<br>Running jobs<br>Users<br>Ready                                                                                                    |                                                                                                    | User: 실 <u>Administ</u>            | rator Version: 1.0.0 .;; |

## **□** 2. Data Source Selection.

Select ODBC Datasource from the list, give your source a name and click "Create".

| New data | source                                                                                           | × |
|----------|--------------------------------------------------------------------------------------------------|---|
|          | ata source                                                                                       |   |
| Server   | ODBC Test Server                                                                                 |   |
| Name     | SQL Data Source                                                                                  |   |
|          | Crm Loopback<br>A loopback to the Crm server<br>CRM Extensions ApS<br>1.0.0.0                    | • |
| 9        | Excel Datasource<br>Datasource for Microsoft xls and xlsx files<br>CRM Extensions ApS<br>1.0.0.0 |   |
| 3        | ODBC Datasource<br>[More to come]<br>CRM Extensions ApS<br>1.0.0.0                               |   |
|          | Text file Datasource<br>Reads rows from at text file                                             | • |
|          | Cancel Create                                                                                    |   |

### ■ 3. ODBC Settings.

You need to give ImportManager 2008 a connection string to the ODBC Source to which you want to connect.

In our example we wish to connect to a SQL Server 2005 Database and so we need the following connection string:

#### Driver={SQL Native

Client};Server=myServerAddress;Database=myDataBase;Uid=myUsername;Pwd=myPassword;

After we change it to correspond with the database used in our example it looks like this:

Driver={SQL Native Client};Server=.;Database=Contacts;Uid=ImportUser;Pwd=Password#1;

Note that the User ID (Uid) and Password (Pwd) used here, is for a user created by a SQL

script when ImportManager 2008 is installed and thus they shouldn't be changed unless you've

specifically overridden this script and created a different user!

We need a SQL statement that collects the data we need. In our example the following statement will do:

## **SELECT \* FROM Contacts**

| New data source                                                                                                   | lew data source 🗙                                            |  |  |  |  |  |  |  |
|----------------------------------------------------------------------------------------------------|--------------------------------------------------------------|--|--|--|--|--|--|--|
| ODBC Settings                                                                                                    |                                                              |  |  |  |  |  |  |  |
| Vendor     http://www.crmextensions.com       Version     1.0.00       Help     http://www.crmextensions.com/help |                                                              |  |  |  |  |  |  |  |
| Field                                                                                                    | Value                                                        |  |  |  |  |  |  |  |
| Connection string                                                                                                 | Driver={SQL Native Client};Server=;;Database=Contacts;Uid=Im |  |  |  |  |  |  |  |
| Timeout                                                                                                    | 30                                                           |  |  |  |  |  |  |  |
| Check Connection                                                                                                  | Test                                                         |  |  |  |  |  |  |  |
| SQL Command Text                                                                                                  | SELECT * FROM Contacts                                       |  |  |  |  |  |  |  |
| Check Command                                                                                                    | Test                                                         |  |  |  |  |  |  |  |
|                                                                                                    |                                                              |  |  |  |  |  |  |  |
|                                                                                                    | Cancel OK                                                    |  |  |  |  |  |  |  |

As seen in the screen above, it is then possible to do a test to see if the connection string and the SQL statement are correct. This will, provided they are correct, result in the following two messages.

| ×                               |                                       |
|---------------------------------|---------------------------------------|
| Connection tested successfully! | ×                                     |
| Server version: 09.00.3054      | SQL statement validated successfully! |
| ОК                              | OK                                    |

To finish, simply click "OK". You can find alternative connection strings to suit your setup on the following homepage: <u>www.connectionstrings.com</u>

## Setting up the Package:

#### **■** 4. Create Package.

Right click "Package" in the tree structure in the left side and select "New" as seen in the screen below.

| CRM Extensions - ImportManager 200 | 8                                 |                                                                                     |  |  |  |
|------------------------------------|-----------------------------------|-------------------------------------------------------------------------------------|--|--|--|
| File Administration Help           | Vendor http://www.version 1.0.0.0 | ettings<br>w.crmextensions.com                                                      |  |  |  |
| Data Sources                       | Help <u>http://ww</u>             | w.crmextensions.com/help<br>Value                                                   |  |  |  |
|                                    | Connection string                 | Driver={SQL Native Client};Server=;Database=Contacts;Uid=ImportUser;Pwd=Password#1; |  |  |  |
|                                    | Timeout                           | 30                                                                                  |  |  |  |
|                                    | Check Connection                  | Test                                                                                |  |  |  |
|                                    | SQL Command Text                  | SELECT * FROM Contacts                                                              |  |  |  |
|                                    | Check Command                     | Test                                                                                |  |  |  |
| Update                             |                                   |                                                                                     |  |  |  |
|                                    |                                   |                                                                                     |  |  |  |
| Servers Running jobs Servers       |                                   |                                                                                     |  |  |  |
|                                    |                                   | Cancel OK                                                                           |  |  |  |
| Ready                              |                                   | User: ଌ <u>Administrator</u> Version: 1.0.0 🤢                                       |  |  |  |

## **■ 5. Package Overview.**

Give the new package a name and description.

| 🔜 SQL ODBC In        | mport Package                                   |  |
|----------------------|-------------------------------------------------|--|
|                      | <b>₹</b>                                        |  |
| Desig                | gn Run                                          |  |
| 8                    |                                                 |  |
| Save Save &<br>Close | Overview Data sources Import rules              |  |
| Save                 | View                                            |  |
| Overview             | N                                               |  |
| Name                 |                                                 |  |
| SQL ODBC Imp         | port Package                                    |  |
| Description          |                                                 |  |
| This package w       | will run SQL ODBC Imports for testing purposes. |  |
|                      |                                                 |  |
|                      |                                                 |  |
|                      |                                                 |  |
|                      |                                                 |  |
|                      |                                                 |  |
|                      |                                                 |  |
| Logging Level        | el 💿 Full 💿 Medium 💿 Minimal                    |  |
| Threading            | 💿 Single 💿 Multi                                |  |
|                      |                                                 |  |
|                      |                                                 |  |
|                      |                                                 |  |
|                      |                                                 |  |
|                      |                                                 |  |
|                      |                                                 |  |

## Setup Import Rule:

### ■ 6. Create Rule.

Click Import Rules in the top menu and give your new rule a name. Select the data source created earlier and an appropriate CRM entity type to import into.

|                                                            | 36                           |                 |         |
|------------------------------------------------------------|------------------------------|-----------------|---------|
| <b>•</b>                                                   |                              |                 |         |
| Design Run                                                 |                              |                 |         |
|                                                            |                              |                 |         |
| Save Save & Overview Da<br>Close                           | ata sources Import rules     |                 |         |
| Save                                                       | View                         |                 |         |
| Create, delete and edit the<br>Create a new Import Rule of | import rules in this package |                 |         |
| Name:                                                      | Entity Type:                 | Data Source:    |         |
| Contact Rule                                               | Contact                      | SQL Data Source | Add     |
| 1                                                          |                              |                 |         |
| Name                                                       | ,                            | Delate Edit     | Enabled |
| Name                                                       |                              | Delete Edit     | Enabled |
| Name                                                       |                              | Delete Edit     | Enabled |
| Name                                                       | L                            | Delete Edit     | Enabled |
| Name                                                       |                              | Delete Edit     | Enabled |
| Name                                                       |                              | Delete Edit     | Enabled |
| Name                                                       |                              | Delete Edit     | Enabled |
| Name                                                       |                              | Delete Edit     | Enabled |
| Name                                                       |                              | Delete Edit     | Enabled |
| Name                                                       |                              | Delete Edit     | Enabled |
| Name                                                       |                              | Delete Edit     | Enabled |
| Name                                                       |                              | Delete Edit     | Enabled |

Click "Add".

## **■** 7. Rule Overview.

The Import Rule window will pop up. Here you may change actions though the default actions are fine for most purposes, including ours.

| 🔡 SQL OD | BC Import Package             |                 |                |                 |                   |             |             |               |  |
|----------|-------------------------------|-----------------|----------------|-----------------|-------------------|-------------|-------------|---------------|--|
|          | 🕽 후 🛛 Im                      | nport Rule      |                |                 |                   |             |             |               |  |
|          | Design Run 📃                  | Import Rule     |                |                 |                   |             |             |               |  |
|          |                               |                 | -2             | 4               | 72                |             |             |               |  |
| Overview | Data Source Dynamic<br>Fields | Matching N      | Mapping Tra    | ansformations   | Delete<br>Mapping |             |             |               |  |
| Import   | Data                          | Match           |                | Mapping         |                   | Group 🗟     | Group 🗟     |               |  |
|          | Contact Rule                  |                 |                |                 |                   |             |             |               |  |
| Informa  | ation                         |                 |                |                 |                   |             |             |               |  |
| ObjectT  | vpe: Contact                  |                 |                |                 |                   |             |             |               |  |
|          | Person with who               | m a husiness ur | nit has a rela | tionshin. For e | vample a c        | rustomer a  | supplier o  | r a colleague |  |
|          | 1 claon with who              | in a basiness a | nic has a rela | donanip. rore   | .xumpre, a v      | customer, a | supprier, o | r a concagae  |  |
|          |                               |                 |                |                 |                   |             |             |               |  |
| Actions  | ;                             |                 |                |                 |                   |             |             |               |  |
| On no r  | match                         |                 | On unique      | match           |                   |             | On multipl  | e matches     |  |
| Crea     | ite                           |                 | Create         | Update          |                   |             | Create      |               |  |
| 💿 Igno   | ore                           |                 | Ignore         | Oelete          |                   |             | Ignore      |               |  |
|          |                               |                 |                |                 |                   |             |             |               |  |
|          |                               |                 |                |                 |                   |             |             |               |  |
|          |                               |                 |                |                 |                   |             |             |               |  |
|          |                               |                 |                |                 |                   |             |             |               |  |
|          |                               |                 |                |                 |                   |             |             |               |  |
|          |                               |                 |                |                 |                   |             |             |               |  |
|          |                               |                 |                |                 |                   |             |             |               |  |

 8. Matching.
 Click the Matching tab to see the matching window.
 Right click "Criteria" and select "And".
 Right click the newly created filter and select "Add Condition...".
 Select an "Attribute", a "Condition" and a "Datasource" to match and click "OK". For our example we used the "Email Address 1" attribute from the contact entity, the "Equal" condition and finally the "Email form the data course. from the data source.

| 🛃 SQL OD  | BC Import Package             |             |                   |                          |         |         |         |
|-----------|-------------------------------|-------------|-------------------|--------------------------|---------|---------|---------|
|           | 🕽 후 🛛 Im                      | port Rule   |                   |                          |         |         |         |
|           | Design Run 🗾                  | Import Rule |                   |                          |         |         |         |
|           |                               |             | <b>~</b>          | - 75                     |         |         |         |
| Overview  | Data Source Dynamic<br>Fields | Matching    | Mapping Transform | ations Delete<br>Mapping |         |         |         |
| Import    | Data                          | Match       | Mappir            | ng                       | Group 🗟 | Group 🗟 |         |
| 诸 Match 🤇 | Criteria                      |             |                   |                          |         |         | contact |
| Links     | - emailaouress i Equal \$\$6  |             |                   |                          |         |         |         |
|           |                               |             | <u>Te</u>         | <u>st</u>                |         |         |         |

## **■** 9. Field Mappings.

Click the *"Mapping"* icon in the top menu to see the *"Field Mappings"* window. In the left column you will find the fields found in your data source and in the right column, the fields found in your CRM Entity.

Drag and drop each of the data source fields to the corresponding CRM entity field on the right.

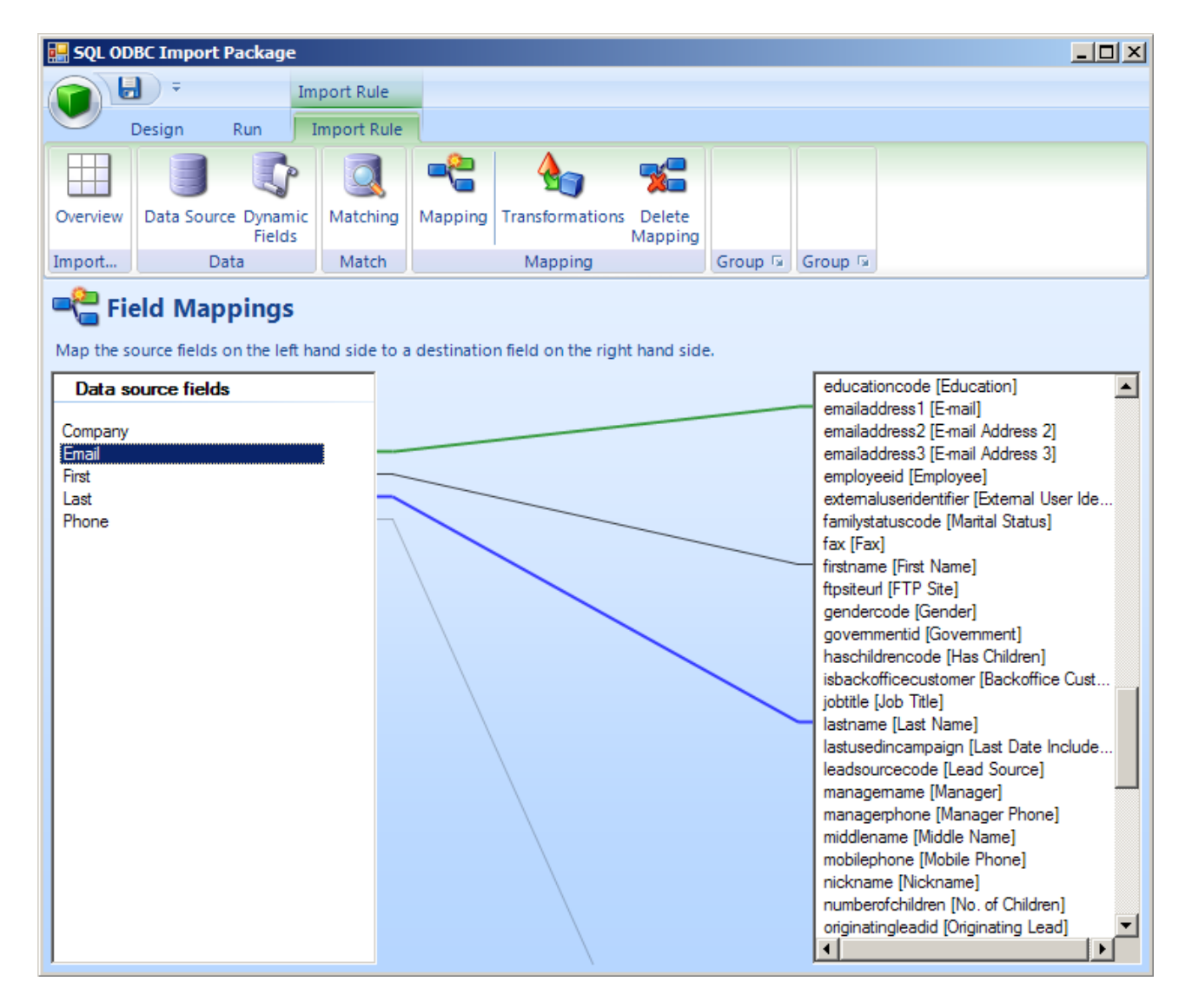

#### IO. Save & Run.

Click the "Run" tab and then "Save & Run" to save and run your rule.

| 🔜 SQL ODBC Impo              | ort Package                            |         |                     |                  | - 🗆 🗵     |
|------------------------------|----------------------------------------|---------|---------------------|------------------|-----------|
| - 6                          |                                        |         |                     |                  |           |
| Design                       | Run                                    |         |                     |                  |           |
|                              | o 🕨 💅                                  |         |                     |                  |           |
| Save & Log level<br>Validate | Save & Running Scheduling<br>Run Tasks |         |                     |                  |           |
| Validate                     | Execution                              |         |                     |                  |           |
| Import Rule                  | Execution                              |         |                     |                  |           |
| Status: Done                 |                                        |         |                     | 5 seconds        | •         |
| Records processe             | d: 5                                   |         | Records in queue:   | 1                |           |
| Records created:             | 3                                      |         | Records updated:    | 0                |           |
| Records deleted:             | 0                                      |         | Records ignored:    | 0                |           |
| Records failed:              | 2                                      |         | Records per second: | 0.12 records/sec |           |
| Results                      |                                        |         |                     |                  |           |
| # Time                       | Туре                                   | Message |                     |                  |           |
|                              |                                        |         |                     |                  |           |
|                              |                                        |         |                     |                  |           |
|                              |                                        |         |                     |                  |           |
|                              |                                        |         |                     |                  |           |
|                              |                                        |         |                     |                  |           |
|                              |                                        |         |                     |                  |           |
|                              |                                        |         |                     |                  |           |
|                              |                                        |         |                     |                  |           |
|                              |                                        |         |                     | Page: 1 Get Lo   | g Details |

## **□** 11. Finished.

Once the import is done and you've closed down the window you can see the jobs under a particular paselecting the package as seen in the screen below.

| CRM Extensions - ImportManager 20                                                                                                    | 08              |                                                                              |                                                       |                     |         |         |         |             |              |
|----------------------------------------------------------------------------------------------------|-----------------|------------------------------------------------------------------------------|-------------------------------------------------------|---------------------|---------|---------|---------|-------------|--------------|
| File Administration Help                                                                                                    |                 |                                                                              |                                                       |                     |         |         |         |             |              |
| File     Administration     Help       Servers     Image: Constraint of the server       Image: Constraint of the server       Image: Conserver       Image: Conserver | Na<br>Sei<br>De | Packag<br>me SQL ODBC I<br>rver ODBC Test<br>escription<br>s package will ru | <b>e</b><br>mport Package<br>Server<br>n SQL ODBC Imp | orts for testing pu | poses.  |         |         |             |              |
|                                                                                                    | His             | tory                                                                         |                                                       |                     |         |         |         |             |              |
|                                                                                                    |                 | User                                                                         | Start time                                            | End time            | Outcome | Rows cr | Rows u  | Rowsig      | Rows fai     |
|                                                                                                    | 1               | Admin                                                                        | 12/17/2007 8                                          | 12/17/2007          | Done    | 0       | 0       | 0           | 0            |
| Update<br>Servers<br>P Running jobs<br>Users                                                                                                    |                 |                                                                              |                                                       |                     |         |         |         |             |              |
| Ready                                                                                                    |                 |                                                                              |                                                       |                     |         | User:   | Adminis | trator Vers | ion: 1.0.0 🔐 |

## FAQ and Common Errors

In this chapter you will find a mixture of frequently asked questions and common errors. These have been divided into sub chapters, to allow you to identify locate your problem or question in a fast and efficient manner.

#### Installation and Setup

Here you will find a list of common errors pertaining to the installation and setup of ImportManager 2008.

#### ■ 1. Login failed.

The error seen in the screen below is encountered when either your login or your password or both are incorrect when trying to log in (as seen in step 22).

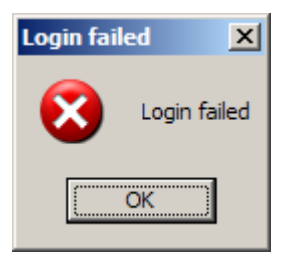

## ■ 2. Unable to connect to remote server.

This error message will likely pop up when the wrong port number is provided during login.

| Error                                  |  |
|----------------------------------------|--|
| General Details Data                   |  |
| Stack Trace Technical information      |  |
| Unable to connect to the remote server |  |
|                                        |  |
|                                        |  |
|                                        |  |
|                                        |  |
|                                        |  |
|                                        |  |
|                                        |  |

## ■ 3. The remote name could not be resolved: 'local.

This error message will show when the wrong server name is provided – in this case the name *"local"*.

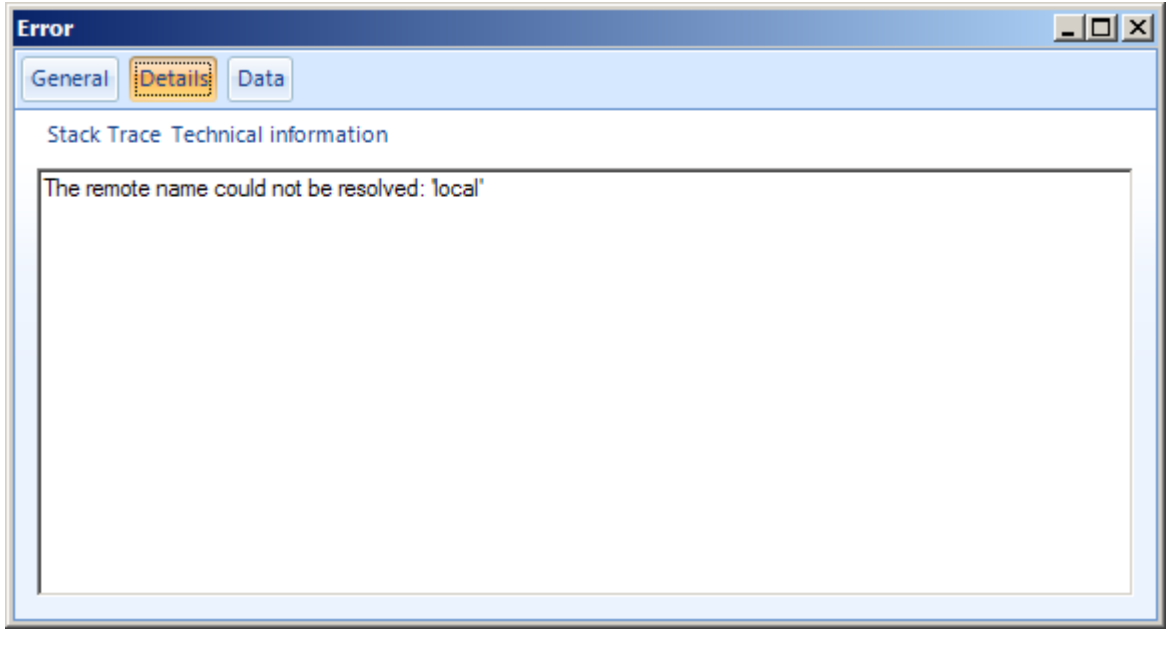

4. Client found response content type of 'text/html', but expected 'text/xml'. The request failed with an empty response.

As the server provided has been provided without a port number, the connection cannot be

established. This happens when you omit 5544 from http://localhost:5544/

| Error                                                                                                    |  |
|----------------------------------------------------------------------------------------------------|--|
| General Details Data                                                                                                    |  |
| Stack Trace Technical information                                                                                         |  |
| Client found response content type of 'text/html', but expected 'text/xml'.<br>The request failed with an empty response. |  |
|                                                                                                    |  |
|                                                                                                    |  |
|                                                                                                    |  |
|                                                                                                    |  |
|                                                                                                    |  |
|                                                                                                    |  |

## **■ 5. Error 27502.**

This error window will be encountered, when the SQL Database ImportManager needs, isn't present!

This can happen if the login information provided during installation was for a user with insufficient permissions to the database. You need to reinstall ImportManager and be sure to provide a SQL login with administrative permissions to the database!

Alternatively you can run a SQL script, provided from CRM Extensions.

| ImportM | anager 2008 X                                                                                                    |
|---------|----------------------------------------------------------------------------------------------------|
| 1       | Error 27502. Could not connect to Microsoft SQL Server '(local)\IM2008'.<br>[DBNETLIB][ConnectionOpen (Connect()).]SQL Server does not exist or access denied.<br>(17) |
|         | ОК                                                                                                    |

## Appendix A - Installing SQL

SQL Express 2005 can be downloaded from Microsoft using the following link:

http://www.microsoft.com/downloads/details.aspx?familyid=220549b5-0b07-4448-8848-

dcc397514b41&displaylang=en

Simply run the .exe file and follow the instructions.

Alternatively you can run the installer from a command console like this:

## sqlexpr32.exe /qn addlocal=all instancename="SQLExpressIM2008" SECURITYMODE=SQL SAPWD=Password#1 SQLAUTOSTART=1

This will install a SQL Express instance named "SQLExpressIM2008", which you can log into (see step 6 in the detailed version for installing ImportManager 2008) using the login "sa" and the password "Password#1".

Your index page goes here...

In MS-Word, select INDEX AND CONTENTS from the INSERT menu. Select INDEX and click OK.